# ECP200 EXPERT PULSE 230V

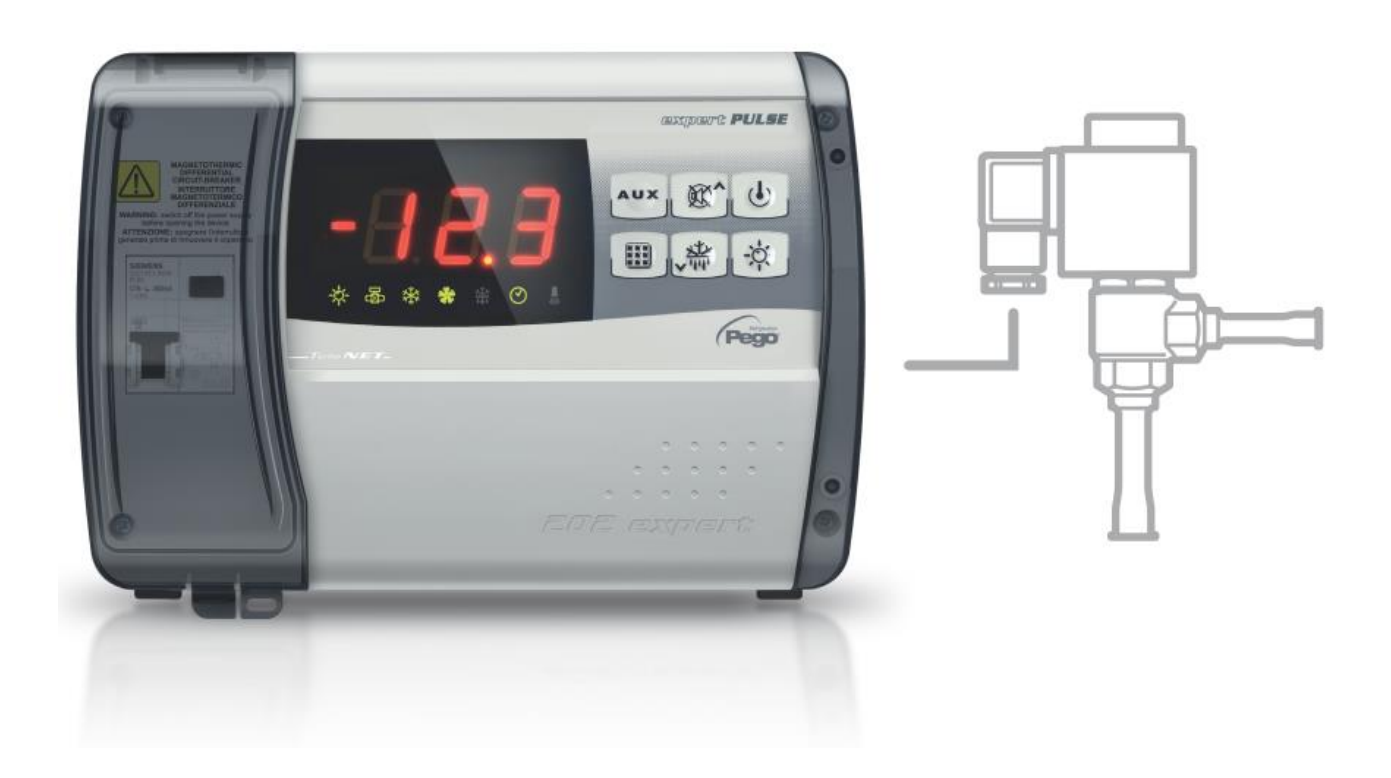

## Manuale d'uso e manutenzione

## ITALIANO

## LEGGERE E CONSERVARE

Rel. Software: 7

REV. 01-24 ITA ELECTRICAL BOARDS FOR REFRIGERATING INSTALLATIONS

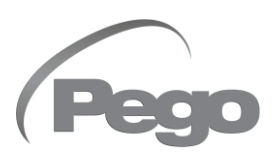

## INDICE

| Pag. 3       1.1       Generalità       CAP. 1         Pag. 4       1.2       Codici identificazione prodotti       Pag. 4       1.2       Codici identificazione prodotti         Pag. 4       1.3       Dimensioni dingombro       Pag. 4       1.4       Dati di identificazione       CAP. 2         Pag. 5       2.1       Avvertenze generali per l'installatore       Pag. 6       CAP. 2         Pag. 6       2.3       Installazione del quadro       CAP. 3         CARATTERISTICHE TECNICHE       CAP. 4         Pag. 9       3.1       Caratteristiche tecniche       CAP. 4         Pag. 9       4.1       Condizioni di garanzia       CAP. 4         Pag. 9       4.1       Condizioni di garanzia       CAP. 5         Pag. 10       5.1       Pannello di controllo       Pag. 10       S.1         Pag. 10       5.1       Pannelo di controllo       Pag. 11       S.4         Pag. 10       5.1       Pannelo di controllo       Pag. 12       S.4         Pag. 13       5.6       Programmazione di prino livello       Pag. 13       S.6         Pag. 14       5.8       Programmazione di carlo livello       Pag. 12       S.11       Elenco parametri rezo livello         Pag. 21       5.13                                                                                                    | INTRO                                                                    | DUZIONE  |                                                              |                          |  |
|----------------------------------------------------------------------------------------------------|--------------------------------------------------------------------------|----------|--------------------------------------------------------------|--------------------------|--|
| Pag. 4       1.2       Codici identificazione produti         Pag. 4       1.3       Dimensioni d'ingombro         Pag. 4       1.4       Dati di identificazione       CAP. 2         Pag. 5       2.1       Avvertenze generali per l'installatore       Pag. 5         Pag. 5       2.1       Avvertenze generali per l'installatore       Pag. 5         Pag. 6       2.3       Installazione del quadro       CAP. 3         CARATTERISTICHE TECNICHE       CAP. 4         Pag. 8       3.1       Caratteristiche tecniche       CAP. 4         CARSTERISTICHE TECNICHE       CAP. 4         Pag. 9       4.1       Condizioni di garanzia       CAP. 4         PROGRAHMAZIONE DATI       CAP. 5         CAP. 5         Pag. 10       5.1       Pannello di controllo       Pag. 10       5.2       Tastera frontale         Pag. 12       5.4       Oropinazione di sizulizzazione set point       Pag. 13       5.6       Programmazione di primo livello         Pag. 13       5.7       Elenco parametri primo livello       Pag. 14       5.9       Elenco parametri di di fariti primo al primo livello         Pag. 13       5.1       Programmazione di visulizzazione       Pag. 21       5.13       T                                                                                                    | Pag. 3                                                                   | 1.1      | Generalità                                                   | CAP. 1                   |  |
| Pag. 4       1.4       Dimensioni d'ingombro         Pag. 4       1.4       Dati di identificazione         INSTALLAZIONE       CAP. 2         Pag. 5       2.1       Avvertenze generali per l'installatore         Pag. 5       2.2       Dotazioni standard per il montaggio e l'utilizzo         Pag. 6       2.3       Installazione del quadro         CAP. 2         CAP. 3         Antivationa del quadro         CAP. 4         CAP. 4         Pag. 6       2.3       Installazione del quadro         CAP. 4         Caratteristiche tecniche         CAP. 4         PROGRAMMAZIONE DATI       CAP. 4         PROGRAMMAZIONE DATI       CAP. 5         Pag. 10       5.1       Pannelio di controlio         Pag. 10       5.1       Pannelio di controlio         Pag. 10       5.1       Pannelio di controlio         Pag. 10       5.1       Pag. 10       S.1       CAP. 5         Pag. 10       S.1 <td>Pag. 4</td> <td>1.2</td> <td>Codici identificazione prodotti</td> <td></td>                                                                                                    | Pag. 4                                                                   | 1.2      | Codici identificazione prodotti                              |                          |  |
| Pag. 4     1.4     Dati di identificazione       INSTALLAZIONE     CAP. 2       Pag. 5     2.1     Avvertenze generali per l'installatore     CAP. 2       Pag. 5     2.2     Dotazioni standard per il montaggio e l'utilizzo     CAP. 3       Pag. 6     2.3     Installazione del quadro     CAP. 3       CARATTERISTICHE TECNICHE     CAP. 4     CAP. 4       Pag. 9     3.1     Caratteristiche tecniche     CAP. 4       Pag. 9     4.1     Condizioni di garanzia     CAP. 5       Pag. 10     5.1     Pannello di controllo     CAP. 5       Pag. 10     5.1     Pannello di controllo     CAP. 5       Pag. 10     5.1     Pannello di controllo     CAP. 5       Pag. 12     5.5     Impostazione tasti     CAP. 5       Pag. 13     5.6     Programmazione di pirmo livello     Pag. 14       Pag. 14     5.9     Elenco parametri percol livello     Pag. 14       Pag. 18     5.10     Programmazione di irezo livello     Pag. 12       Pag. 14     5.9     Elenco parametri actori di refigeranti       Pag. 12     5.13     Tabella temperatura fluid refigeranti       Pag. 23     5.14     Menù rapido di visualizzazione       Pag. 24     5.25     Nuove funzionamento termostato       Pag. 2                                                                                                    | Pag. 4                                                                   | 1.3      | Dimensioni d'ingombro                                        |                          |  |
| CAP. 2         Pag. 5       2.1       Avvertenze generali per l'installatore       CAP. 2         Pag. 6       2.2       Dotazioni standard per il montaggio e l'utilizzo       CAP. 3         Pag. 6       2.3       Installazione del quadro       CAP. 3         CARATTERISTICHE TECNICHE       CAP. 3         CARATTERISTICHE TECNICHE       CAP. 3         CONDIZIONI DI GARANZIA       CAP. 4         PROGRAMMAZIONE DATI       CAP. 5         PROGRAMMAZIONE DATI       CAP. 5         Pag. 10       5.1       Pannello di controllo       CAP. 5         Pag. 10       5.1       Pannello di controllo       CAP. 5         Pag. 10       5.2       Tastiera frontale       Pag. 72       CAP. 5         Pag. 10       5.1       Pannello di controllo       CAP. 5         Pag. 12       5.5       Impostazione di visualizzazione set point       Pag. 72       5.4       Combinazione di visualizzazione e visualizzazione asti       Pag. 14       5.8       Programmazione di visualizzazione e visualizzazione       Pag. 21       5.1       Elenco parametri per moi visuli       Pag. 21       5.2       Carcametri di monitoraggio di visua                                                                                                    | Pag. 4                                                                   | 1.4      | Dati di identificazione                                      |                          |  |
| Pag. 5       2.1       Avvertenze generali per l'installatore       CAP. 2         Pag. 5       2.2       Dotazioni standard per il montaggio e l'utilizzo       Installazione del quadro         Pag. 6       2.3       Installazione del quadro       CAP. 3         CARATTERISTICHE TECNICHE       CAP. 3         Pag. 8       3.1       Caratteristiche tecniche       CAP. 4         CONDIZIONI DI GARANZIA       CAP. 4         Pag. 9       4.1       Condizioni di garanzia       CAP. 4         PROGRAMMAZIONE DATI       CAP. 5         Pag. 10       5.1       Pannello di controllo       CAP. 5         Pag. 10       5.1       Pannello di controllo       CAP. 5         Pag. 10       5.2       Tastera frontale       Pag. 12       5.4       Combinazione tasti         Pag. 12       5.4       Combinazione tasti       Pag. 12       5.5       Impostazione o invello         Pag. 13       5.6       Programmazione di ezcol livello       Pag. 18       5.1       Elenco parametri primo livello         Pag. 14       5.8       Programmazione di ezcol livello       Pag. 12       5.1       Elenco parametri primo livello         Pag. 21       5.13       Tabella temperatura fluidi refrigeranti       Pag.                                                                                                    | INSTAL                                                                   | LAZION   | E                                                            |                          |  |
| Pag. 5       2.2       Dotazioni standard per il montaggio e l'utilizzo         Pag. 6       2.3       Installazione del quadro         CARATTERISTICHE TECNICHE         Pag. 8       3.1       Caratteristiche tecniche       CAP. 3         Combizioni bi GARANZIA       CAP. 4         Pag. 9       4.1       Condizioni di garanzia         CAP. 4         Pag. 10       5.1       Panello di controllo         Pag. 10       5.1       Panello di controllo         Pag. 12       5.4       Combinazione e visualizzazione set point         Pag. 12       5.5       Impostazione e visualizzazione set point         Pag. 12       5.6       Programmazione di primo livello         Pag. 12       5.7       Elenco parametri primo livello         Pag. 12       5.1       Programmazione di primo livello         Pag. 12       5.1       Caricamento impostazioni di default in base al parametro EEV         Pag. 12       5.1       Elenco parametri terci livello       Pag. 23<                                                                                                    | Pag. 5                                                                   | 2.1      | Avvertenze generali per l'installatore                       | CAP. Z                   |  |
| Pag. 6       2.3       Instaliazione del quadro         CARATTERISTICHE TECNICHE       CAP. 3         Pag. 8       3.1       Caratteristiche tecniche       CAP. 3         CONDIZIONI DI GARANZIA       CAP. 4         Pag. 9       4.1       Condizioni di garanzia         PROGRAMMAZIONE DATI       CAP. 4         PROGRAMMAZIONE DATI       CAP. 5         PROGRAMMAZIONE DATI       CAP. 5         PROGRAMMAZIONE DATI       CAP. 5         PROGRAMMAZIONE DATI       CAP. 5         PROGRAMMAZIONE DATI       CAP. 5         PROGRAMMAZIONE DATI       CAP. 5         PROGRAMMAZIONE DATI       CAP. 5         PROGRAMMAZIONE DATI       CAP. 5         Pag. 10       5.1       Impostazione to visualizzazione set point         Pag. 12       5.4       Caricamento impostazione livello         Pag. 13       5.6       Programmazione di erzo livello         Pag. 13       5.1       Elenco parametri prinoi livello </td <td>Pag. 5</td> <td>2.2</td> <td>Dotazioni standard per il montaggio e l'utilizzo</td> <td></td>                                                                                                    | Pag. 5                                                                   | 2.2      | Dotazioni standard per il montaggio e l'utilizzo             |                          |  |
| CARATTERISTICHE TECNICHE       CAP, 3         Pag. 8       3.1       Caratteristiche tecniche       CAP, 3         CONDIZIONI DI GARANZIA       CAP, 4         Pag. 9       4.1       Condizioni di garanzia       CAP, 4         PROGRAMMAZIONE DATI       CAP, 5         PROGRAMMAZIONE DATI       CAP, 5         Pag. 10       5.1       Pannello di controllo       CAP, 5         Pag. 10       5.1       Pannello di controllo       CAP, 5         Pag. 10       5.1       Pannello di controllo       CAP, 5         Pag. 12       5.4       Combinazione tissi       Pag, 12       5.5       Impostazione e visualizzazione set point       Pag, 13       5.6       Programmazione di scondo livello       Pag, 14       5.9       Elenco parametri erzo livello       Pag, 14       5.9       Elenco parametri derzo livello       Pag, 14       5.10       Programmazione di scondo livello       Pag, 21       5.11       Elenco parametri derzo livello       Pag, 22       5.16       Modo di funzionamento termostato       Pag, 22       5.16       Modo di funzionamento termostato       Pag, 23       5.17       Funzione password       Pag, 23       5.17       Funzione password       Pag, 23       5.20<                                                                                                    | Pag. 6                                                                   | 2.3      | Installazione del quadro                                     |                          |  |
| Pag. 8       3.1       Caratteristiche tecniche       CAP. 4         Pag. 9       4.1       Condizioni di garanzia       CAP. 4         Pag. 9       4.1       Condizioni di garanzia       CAP. 4         Pag. 10       5.1       Pannello di controllo       CAP. 5         Pag. 10       5.2       Tastiera frontale       Pag. 11       5.3       Display LED         Pag. 12       5.4       Combinazione tasti       Pag. 13       5.6       Programmazione di scondo livello         Pag. 13       5.6       Programmazione di scondo livello       Pag. 14       5.9       Elenco parametri primo livello         Pag. 14       5.9       Elenco parametri terzo livello       Pag. 12       5.1       Elenco parametri del renvi tapido di visualizzazione         Pag. 18       5.11       Elenco parametri del menù tapido di visualizzazione       Pag. 22       5.16       Modo di funzionarento termostato         Pag. 22       5.16       Modo di funzione manuale dello sbrinamento       Pag. 23       5.17       Funzione password         Pag. 23       5.17       Funzione password       Pag. 24       5.20       Sprinamento a gas caldo         Pag. 23       5.17       Funzione puscone interperatura tambiente dopo uno sbrinamento       Pag. 24       5.21       Sbrinamento a g                                                                          | CARAT                                                                    | TERISTI  | CHE TECNICHE                                                 | CAP 3                    |  |
| CAP.4Pag. 94.1Condizioni di garanziaPROGRAMMAZIONE DATIPag. 105.1Pannello di controlloPag. 105.2Tastiera frontalePag. 115.3Display LEDPag. 125.4Combinazione tastiPag. 135.7Elenco parametri primo livelloPag. 145.8Programmazione di primo livelloPag. 135.7Elenco parametri secondo livelloPag. 145.8Programmazione di terzo livelloPag. 155.10Programmazione di terzo livelloPag. 185.10Programmazione di terzo livelloPag. 215.12Caricamento impostazioni di default in base al parametro EEVPag. 225.15Elenco parametri taco livelloPag. 235.17Funzione passwordPag. 235.18Funzione passwordPag. 235.19Attivazione manuale dello sbrinamentoPag. 235.19Attivazione manuale dello sbrinamentoPag. 245.22Sbrinamento a resistenze termostatatoPag. 245.23Visualizzazione temperatura ambiente dopo uno sbrinamentoPag. 245.25Nuove funzioni softwareCAP.6CAP.6CAP.6CAP.6CAP.6Caricamento inconggio / supervisione TeleNET<br>Pag. 24Pag. 256.1Distema di monitoraggio / supervisione TeleNET<br>Pag. 25Pag. 267.1Diagnostica <th colsp<="" td=""><td>Pag. 8</td><td>3.1</td><td>Caratteristiche tecniche</td><td></td></th>                                                                                                    | <td>Pag. 8</td> <td>3.1</td> <td>Caratteristiche tecniche</td> <td></td> | Pag. 8   | 3.1                                                          | Caratteristiche tecniche |  |
| Pag. 9       4.1       Condizioni di garanzia       CAP. 4         PROGRAMIMAZIONE DATI       CAP. 5         Pag. 10       5.1       Pannello di controllo       CAP. 5         Pag. 10       5.2       Tastiera frontale       CAP. 5         Pag. 11       5.3       Display LED       Pag. 12       5.4       Combinazione tasti         Pag. 12       5.5       Impostazione di visualizzazione set point       Pag. 13       5.7       Elenco parametri primo livello         Pag. 13       5.7       Elenco parametri primo livello       Pag. 14       5.9       Elenco parametri roro livello         Pag. 18       5.10       Programmazione di terzo livello       Pag. 13       5.1       Elenco parametri roro livello         Pag. 18       5.10       Programmazione di visulizzazione       Pag. 21       5.12       Caricamento impostazioni di default in base al parametro EEV         Pag. 21       5.13       Tabella temperatura fluidi refrigeranti       Pag. 22       5.16       Modo di fuzzionamento termostato         Pag. 22       5.15       Elenco parametri tora mostato       Pag. 23       5.17       Funzione manuale dello sbrinamento         Pag. 23       5.17       Funzione manuale dello sbrinamento       Pag. 24       5.20       Forzatura manuale di fine sbrinamento </td <td>CONDIZ</td> <td>ZIONI DI</td> <td>GARANZIA</td> <td></td> | CONDIZ                                                                   | ZIONI DI | GARANZIA                                                     |                          |  |
| PROGRAMMAZIONE DATI       CAP. 5         Pag. 10       5.1       Pannello di controllo         Pag. 10       5.2       Tastiera frontale         Pag. 11       5.3       Display LED         Pag. 12       5.5       Impostazione e visualizzazione set point         Pag. 13       5.6       Programmazione di secondo livello         Pag. 14       5.8       Programmazione di secondo livello         Pag. 18       5.10       Programmazione di secondo livello         Pag. 18       5.11       Elenco parametri secondo livello         Pag. 21       5.12       Caricamento impostazione di default in base al parametro EEV         Pag. 21       5.13       Tabella temperatura fluidi refrigeranti         Pag. 22       5.16       Modo di funzionamento termostato         Pag. 23       5.17       Funzionamento di emergenza in caso di errore E0         Pag. 23       5.19       Attivazione manuale dello sbrinamento         Pag. 24       5.20       Forzatura manuale di fine sbrinamento         Pag. 24       5.21       Sbrinamento a gas caldo         Pag. 24       5.25       Nuove funzioni software         OPZIONI       CAP. 6         Pag. 25       6.1       Sistema di monitoraggio / supervisione TeleNET                                                                                                    | Pag. 9                                                                   | 4.1      | Condizioni di garanzia                                       | CAP. 4                   |  |
| Pag. 105.1Panello di controlloPag. 105.2Tastiera frontalePag. 115.3Display LEDPag. 125.4Combinazione tastiPag. 135.6Programmazione di secondo livelloPag. 145.8Programmazione di secondo livelloPag. 155.1Elenco parametri primo livelloPag. 145.8Programmazione di secondo livelloPag. 145.8Programmazione di secondo livelloPag. 185.10Programmazione di secondo livelloPag. 185.11Elenco parametri secondo livelloPag. 215.13Tabella temperatura fluidi refrigerantiPag. 225.14Menù rapido di visualizzazionePag. 235.17Funzionamento termostatoPag. 235.18Funzionamento di emergenza in caso di errore EOPag. 235.19Attivazione manuale dello sbrinamentoPag. 245.22Sbrinamento a resistenze termostatatoPag. 245.24Funziona Pump-DownPag. 256.1Sistema di monitoraggio / supervisione TeleNETPag. 267.1Diagnostica <b>DIAGNOSTICA</b> CAP. 7Pag. 28A.1Dichiarazione di Conformità UEPag. 29A.1Dichiarazione di conformità UEPag. 29A.2Schema di connessionePag. 29A.2Schema di connessionePag. 29A.2Schema di connessionePag. 29A.2Schema di connessionePag. 20A.1Dichiarazione di conformi                                                                                                    | PROGR                                                                    |          | ONE DATI                                                     |                          |  |
| Pag. 105.2Tastiera frontalePag. 115.3Display LEDPag. 125.4Combinazione tastiPag. 135.6Programmazione di primo livelloPag. 135.6Programmazione di secondo livelloPag. 145.8Programmazione di terzo livelloPag. 155.11Elenco parametri secondo livelloPag. 185.11Elenco parametri oti levelloPag. 185.11Elenco parametri secondo livelloPag. 185.11Elenco parametri terzo livelloPag. 185.11Elenco parametri terzo livelloPag. 215.12Caricamento impostazioni di default in base al parametro EEVPag. 225.14Menù rapido di visualizzazionePag. 235.17Funzione passwordPag. 235.18Funzione passwordPag. 245.20Forzatura manuale dello sbrinamentoPag. 235.20Forzatura manuale di fine sbrinamentoPag. 245.23Visualizzazione temperatura ambiente dopo uno sbrinamentoPag. 245.23Visualizzazione temperatura ambiente dopo uno sbrinamentoPag. 245.25Nuove funzioni softwareCAPP. 6Pag. 267.1DiagnosticaCAP. 7Pag. 286.1Sistema di monitoraggio / supervisione TeleNETPag. 267.1DiagnosticaCAP. 7Pag. 28A.1Dichiarazione di Conformità UEPag. 29                                                                                                    | Pag 10                                                                   | 51       | Pannello di controllo                                        | CAP. 5                   |  |
| Pag. 115.3Display LEDPag. 125.4Combinazione tastiPag. 125.5Impostazione e visualizzazione set pointPag. 135.6Programmazione di primo livelloPag. 135.7Elenco parametri primo livelloPag. 145.8Programmazione di secondo livelloPag. 145.9Elenco parametri secondo livelloPag. 145.9Elenco parametri secondo livelloPag. 185.10Programmazione di terzo livelloPag. 185.11Elenco parametri dezo livelloPag. 215.12Caricamento impostazioni di default in base al parametro EEVPag. 225.13Tabella temperatura fluidi refrigerantiPag. 225.14Menù rapido di visualizzazionePag. 235.17Funzionamento termostatoPag. 235.18Funzionamento di emergenza in caso di errore E0Pag. 235.19Attivazione manuale dello sbrinamentoPag. 245.22Sbrinamento a gas caldoPag. 245.23Visualizzazione temperatura ambiente dopo uno sbrinamentoPag. 245.25Nuove funzioni softwareCAP. 6Pag. 266.1DiagnosticaCAP. 7Plag. 28A.1Dichiarazione di Conformità UEPag. 267.1DiagnosticaCAP. 7Plag. 28A.1Dichiarazione di Conformità                                                                                                    | Pag. 10                                                                  | 5.2      | Tastiera frontale                                            |                          |  |
| Pag. 125.4Combinazione tastiPag. 125.5Impostazione e visualizzazione set pointPag. 135.6Programmazione di primo livelloPag. 135.7Elenco parametri primo livelloPag. 145.8Programmazione di terzo livelloPag. 145.9Elenco parametri secondo livelloPag. 145.9Elenco parametri secondo livelloPag. 145.9Elenco parametri secondo livelloPag. 185.10Programmazione di terzo livelloPag. 215.12Caricamento impostazioni di default in base al parametro EEVPag. 215.13Tabella temperatura fluidi refrigerantiPag. 225.16Elenco parametri del menù rapido di visualizzazionePag. 225.16Modo di funzionamento termostatoPag. 235.17Funziona mento di emergenza in caso di errore E0Pag. 235.20Forzatura manuale dello sbrinamentoPag. 245.21Sbrinamento a gas caldoPag. 245.23Visualizzazione temperatura ambiente dopo uno sbrinamentoPag. 245.24Funzione Pump-DownPag. 256.1Sistema di monitoraggio / supervisione TeleNETPag. 267.1DiagnosticaCAP. 7PALEGATIPag. 28A.1Dichiarazione di Conformità UEPag. 267.1DiagnosticaCAP. 7Pag. 28A.1Dichiarazione di Conformità UEPag. 29A.2Schema di conn                                                                                                    | Pag. 11                                                                  | 5.3      | Display LED                                                  |                          |  |
| Pag. 125.5Impostazione e visualizzazione set pointPag. 135.6Programmazione di primo livelloPag. 135.7Elenco parametri primo livelloPag. 145.8Programmazione di secondo livelloPag. 185.10Programmazione di terzo livelloPag. 185.11Elenco parametri secondo livelloPag. 185.11Elenco parametri terzo livelloPag. 185.11Elenco parametri terzo livelloPag. 215.12Caricamento impostazioni di default in base al parametro EEVPag. 225.14Menù rapido di visualizzazionePag. 225.15Elenco parametri del menù rapido di visualizzazionePag. 235.16Modo di funzionamento termostatoPag. 235.19Attivazione manuale dillo sbrinamentoPag. 245.21Sbrinamento a resistenze termostatatoPag. 245.22Sbrinamento a gas caldoPag. 245.23Visualizzazione temperatura ambiente dopo uno sbrinamentoPag. 256.1Sistema di monitoraggio / supervisione TeleNETPag. 267.1DiagnosticaCAP. 7Pag. 28A.1Dichiarazione di Conformità UEPag. 28A.1Dichiarazione di Conformità UEPag. 29A.2Schem adi connessionePag. 20A.3Ricambi                                                                                                    | Pag. 12                                                                  | 5.4      | Combinazione tasti                                           |                          |  |
| Pag. 135.6Programmazione di primo livelloPag. 145.7Elenco parametri primo livelloPag. 145.8Programmazione di secondo livelloPag. 145.9Elenco parametri secondo livelloPag. 145.9Elenco parametri secondo livelloPag. 185.10Programmazione di terzo livelloPag. 215.12Caricamento impostazioni di default in base al parametro EEVPag. 225.13Tabella temperatura fluidi refrigerantiPag. 225.14Menù rapido di visualizzazionePag. 225.15Elenco parametri del menù rapido di visualizzazionePag. 235.17Funzione passwordPag. 235.18Funzionamento di emergenza in caso di errore E0Pag. 245.20Forzatura manuale dillo sbrinamentoPag. 245.23Visualizzazione termostatatoPag. 245.23Visualizzazione termostatatoPag. 245.25Nuove funzioni softwareOPZIONICAP. 6Pag. 256.1Sistema di monitoraggio / supervisione TeleNETPag. 267.1DiagnosticaALLEGATIPag. 28A.1Pag. 28A.1Dichiarazione di Conformità UEPag. 29A.2Schema di connessionePag. 29A.2Schema di connessionePag. 30A.3Ricambi                                                                                                    | Pag. 12                                                                  | 5.5      | Impostazione e visualizzazione set point                     |                          |  |
| Pag. 135.7Elenco parametri primo livelloPag. 145.8Programmazione di secondo livelloPag. 145.9Elenco parametri secondo livelloPag. 185.10Programmazione di terzo livelloPag. 185.11Elenco parametri terzo livelloPag. 215.12Caricamento impostazioni di default in base al parametro EEVPag. 225.13Tabella temperatura fluidi refrigerantiPag. 225.16Modo di funzionamento termostatoPag. 235.17Funziona parametri del menù rapido di visualizzazionePag. 235.18Funziona parametro di emergenza in caso di errore E0Pag. 235.19Attivazione manuale dello sbrinamentoPag. 245.21Sbrinamento a resistenze termostatatoPag. 245.22Sbrinamento a gas caldoPag. 245.23Visualizzazione temperatura ambiente dopo uno sbrinamentoPag. 245.25Nuove funzioni softwareOPZIONICAP. 6Pag. 256.1Sistema di monitoraggio / supervisione TeleNETPag. 267.1DiagnosticaCAP. 7ALLEGATIPag. 28A.1Pag. 29A.2Schema di connessionePag. 29A.2Schema di connessionePag. 29A.2Schema di connessionePag. 20A.3Ricambi                                                                                                    | Pag. 13                                                                  | 5.6      | Programmazione di primo livello                              |                          |  |
| Pag. 145.8Programmazione di secondo livelloPag. 145.9Elenco parametri secondo livelloPag. 185.10Programmazione di terzo livelloPag. 185.11Elenco parametri terzo livelloPag. 215.12Caricamento impostazioni di default in base al parametro EEVPag. 225.14Menù rapido di visualizzazionePag. 225.15Elenco parametri del menù rapido di visualizzazionePag. 225.16Modo di funzionamento termostatoPag. 235.17Funzione passwordPag. 235.19Attivazione manuale dello sbrinamentoPag. 235.20Forzatura manuale di fine sbrinamentoPag. 245.21Sbrinamento a gas caldoPag. 245.22Sbrinamento a gas caldoPag. 245.23Visualizzazione temperatura ambiente dopo uno sbrinamentoPag. 245.24Funzione Pump-DownPag. 256.1Sistema di monitoraggio / supervisione TeleNETPag. 267.1DiagnosticaCAPP. 7PAGE 8A.1Dichiarazione di Conformità UEPag. 28A.1Dichiarazione di Conformità UEPag. 29A.2Schema di connessionePag. 29A.2Schema di connessionePag. 29A.2Schema di connessionePag. 20A.3Ricambi                                                                                                    | Pag. 13                                                                  | 5.7      | Elenco parametri primo livello                               |                          |  |
| Pag. 14       5.9       Elerico parametri secondo livello         Pag. 18       5.10       Programmazione di terzo livello         Pag. 18       5.11       Elerico parametri terzo livello         Pag. 21       5.12       Caricamento impostazioni di default in base al parametro EEV         Pag. 21       5.13       Tabella temperatura fluidi refrigeranti         Pag. 22       5.14       Menù rapido di visualizzazione         Pag. 22       5.16       Elerico parametri del menù rapido di visualizzazione         Pag. 23       5.17       Funzionamento termostato         Pag. 23       5.18       Funzione password         Pag. 23       5.19       Attivazione manuale di fine sbrinamento         Pag. 24       5.20       Forzatura manuale di fine sbrinamento         Pag. 24       5.21       Sbrinamento a gas caldo         Pag. 24       5.23       Visualizzazione temperatura ambiente dopo uno sbrinamento         Pag. 25       6.1       Sistema di monitoraggio / supervisione TeleNET         Pag. 26       7.1       Diagnostica         CAP. 6         Pag. 26         7.1       Diagnostica         Diagnostica         CAP. 7         Pag. 26                                                                                                    | Pag. 14                                                                  | 5.8      | Programmazione di secondo livello                            |                          |  |
| Pag. 18       5.10       Programmazione di terzo livello         Pag. 18       5.11       Elenco parametri terzo livello         Pag. 21       5.12       Caricamento impostazioni di default in base al parametro EEV         Pag. 21       5.13       Tabella temperatura fluidi refrigeranti         Pag. 22       5.14       Menù rapido di visualizzazione         Pag. 22       5.15       Elenco parametri del menù rapido di visualizzazione         Pag. 23       5.17       Funzione password         Pag. 23       5.18       Funzione manuale dello sbrinamento         Pag. 23       5.19       Attivazione manuale dello sbrinamento         Pag. 24       5.20       Forzatura manuale di fine sbrinamento         Pag. 24       5.21       Sbrinamento a gas caldo         Pag. 24       5.22       Sbrinamento a gas caldo         Pag. 24       5.23       Visualizzazione temperatura ambiente dopo uno sbrinamento         Pag. 25       6.1       Sistema di monitoraggio / supervisione TeleNET         Pag. 26       7.1       Diagnostica         CAP. 6         Pag. 26         Pag. 26         Pag. 26         Pag. 26          Dichiarazione di Conformit                                                                                                    | Pag. 14                                                                  | 5.9      | Elenco parametri secondo livello                             |                          |  |
| Pag. 185.11Elenco parametri terzo livelloPag. 215.12Caricamento impostazioni di default in base al parametro EEVPag. 215.13Tabella temperatura fluidi refrigerantiPag. 225.14Menù rapido di visualizzazionePag. 225.15Elenco parametri del menù rapido di visualizzazionePag. 225.16Modo di funzionamento termostatoPag. 235.17Funzione passwordPag. 235.18Funzionamento di emergenza in caso di errore EOPag. 235.19Attivazione manuale dello sbrinamentoPag. 235.20Forzatura manuale di fine sbrinamentoPag. 245.22Sbrinamento a gas caldoPag. 245.22Sbrinamento a gas caldoPag. 245.23Visualizzazione temperatura ambiente dopo uno sbrinamentoPag. 245.25Nuove funzioni softwareCAPP. 6OPZIONIPag. 256.1Sistema di monitoraggio / supervisione TeleNET<br>Pag. 25Pag. 267.1DiagnosticaCAPP. 7ALLEGATIPag. 28A.1Dichiarazione di Conformità UE<br>Pag. 30Pag. 30A.3Ricambi                                                                                                    | Pag. 18                                                                  | 5.10     | Programmazione di terzo livello                              |                          |  |
| Pag. 21       5.12       Caricamento impostazioni di default in base al parametro EEV         Pag. 21       5.13       Tabella temperatura fluidi refrigeranti         Pag. 22       5.14       Menù rapido di visualizzazione         Pag. 22       5.15       Elenco parametri del menù rapido di visualizzazione         Pag. 22       5.16       Modo di funzionamento termostato         Pag. 23       5.17       Funzione password         Pag. 23       5.18       Funzione manuale dello sbrinamento         Pag. 23       5.20       Forzatura manuale di fine sbrinamento         Pag. 24       5.21       Sbrinamento a resistenze termostatato         Pag. 24       5.22       Sbrinamento a gas caldo         Pag. 24       5.23       Visualizzazione temperatura ambiente dopo uno sbrinamento         Pag. 24       5.24       Funzione Pump-Down         Pag. 25       6.1       Sistema di monitoraggio / supervisione TeleNET         Pag. 26       7.1       Diagnostica       CAP. 7         Pag. 28       A.1       Dichiarazione di Conformità UE         Pag. 29       A.2       Schema di connessione         Pag. 30       A.3       Ricambi                                                                                                    | Pag. 18                                                                  | 5.11     | Elenco parametri terzo livello                               |                          |  |
| Pag. 215.13Tabella temperatura fluidi refrigerantiPag. 225.14Menù rapido di visualizzazionePag. 225.15Elenco parametri del menù rapido di visualizzazionePag. 225.16Modo di funzionamento termostatoPag. 235.17Funzione passwordPag. 235.18Funzionamento di emergenza in caso di errore E0Pag. 235.19Attivazione manuale dello sbrinamentoPag. 235.20Forzatura manuale di fine sbrinamentoPag. 245.21Sbrinamento a resistenze termostatatoPag. 245.22Sbrinamento a gas caldoPag. 245.23Visualizzazione temperatura ambiente dopo uno sbrinamentoPag. 245.25Nuove funzioni softwareOPZIONICAP. 6Pag. 256.1Sistema di monitoraggio / supervisione TeleNETPag. 267.1DiagnosticaCAP. 7ALLEGATIPag. 28A.1Pag. 29A.2Schema di connessionePag. 30A.3Ricambi                                                                                                    | Pag. 21                                                                  | 5.12     | Caricamento impostazioni di default in base al parametro EEV |                          |  |
| Pag. 225.14Menù rapido di visualizzazionePag. 225.15Elenco parametri del menù rapido di visualizzazionePag. 225.16Modo di funzionamento termostatoPag. 235.17Funzione passwordPag. 235.18Funzione manuale dello sbrinamentoPag. 235.19Attivazione manuale dello sbrinamentoPag. 235.20Forzatura manuale di fine sbrinamentoPag. 235.20Forzatura manuale di fine sbrinamentoPag. 245.21Sbrinamento a resistenze termostatatoPag. 245.22Sbrinamento a gas caldoPag. 245.23Visualizzazione temperatura ambiente dopo uno sbrinamentoPag. 245.25Nuove funzioni softwareCAP. 6OPZIONIPag. 256.1Sistema di monitoraggio / supervisione TeleNETPag. 256.2Configurazione rete con protocollo Modbus-RTUCAP. 6DIAGNOSTICAPag. 28A.1Dichiarazione di Conformità UEPag. 28A.1Dichiarazione di connessionePag. 30A.3Ricambi                                                                                                    | Pag. 21                                                                  | 5.13     | Tabella temperatura fluidi refrigeranti                      |                          |  |
| Pag. 22       5.15       Elenco parametri del menù rapido di visualizzazione         Pag. 22       5.16       Modo di funzionamento termostato         Pag. 23       5.17       Funzione password         Pag. 23       5.18       Funzionamento di emergenza in caso di errore E0         Pag. 23       5.19       Attivazione manuale dello sbrinamento         Pag. 23       5.20       Forzatura manuale di fine sbrinamento         Pag. 24       5.21       Sbrinamento a resistenze termostatato         Pag. 24       5.22       Sbrinamento a gas caldo         Pag. 24       5.23       Visualizzazione temperatura ambiente dopo uno sbrinamento         Pag. 24       5.24       Funzione Pump-Down         Pag. 25       6.1       Sistema di monitoraggio / supervisione TeleNET         Pag. 25       6.2       Configurazione rete con protocollo Modbus-RTU         CAP. 6         Pag. 26         7.1       Diagnostica         CAP. 7         Pag. 28         A.1       Dichiarazione di Conformità UE         Pag. 29       A.2       Schema di connessione         Pag. 30       A.3       Ricambi                                                                                                    | Pag. 22                                                                  | 5.14     | Menù rapido di visualizzazione                               |                          |  |
| Pag. 22       5.16       Modo di funzionamento termostato         Pag. 23       5.17       Funzione password         Pag. 23       5.18       Funzionamento di emergenza in caso di errore E0         Pag. 23       5.19       Attivazione manuale dello sbrinamento         Pag. 23       5.20       Forzatura manuale di fine sbrinamento         Pag. 23       5.20       Forzatura manuale di fine sbrinamento         Pag. 24       5.21       Sbrinamento a resistenze termostatato         Pag. 24       5.22       Sbrinamento a gas caldo         Pag. 24       5.23       Visualizzazione temperatura ambiente dopo uno sbrinamento         Pag. 24       5.24       Funzione Pump-Down         Pag. 25       6.1       Sistema di monitoraggio / supervisione TeleNET         Pag. 25       6.2       Configurazione rete con protocollo Modbus-RTU         CAP. 7         ALLEGATI         Pag. 26       7.1       Diagnostica         ALLEGATI         Pag. 28       A.1       Dichiarazione di Conformità UE         Pag. 29       A.2       Schema di connessione         Pag. 30       A.3       Ricambi                                                                                                    | Pag. 22                                                                  | 5.15     | Elenco parametri del menù rapido di visualizzazione          |                          |  |
| Pag. 235.17Funzione passwordPag. 235.18Funzionamento di emergenza in caso di errore E0Pag. 235.19Attivazione manuale dello sbrinamentoPag. 235.20Forzatura manuale di fine sbrinamentoPag. 235.20Forzatura manuale di fine sbrinamentoPag. 245.21Sbrinamento a resistenze termostatatoPag. 245.22Sbrinamento a gas caldoPag. 245.23Visualizzazione temperatura ambiente dopo uno sbrinamentoPag. 245.25Nuove funzioni softwareCAP. 6OPZIONIPag. 256.1Pag. 267.1DiagnosticaCAP. 7ALLEGATIPag. 28A.1Pag. 29A.2Schema di connessionePag. 30A.3Ricambi                                                                                                    | Pag. 22                                                                  | 5.16     | Modo di funzionamento termostato                             |                          |  |
| Pag. 235.18Funzionamento di emergenza in caso di errore E0Pag. 235.19Attivazione manuale dello sbrinamentoPag. 235.20Forzatura manuale di fine sbrinamentoPag. 245.21Sbrinamento a resistenze termostatatoPag. 245.22Sbrinamento a gas caldoPag. 245.23Visualizzazione temperatura ambiente dopo uno sbrinamentoPag. 245.24Funzione Pump-DownPag. 245.25Nuove funzioni softwareCAP. 6OPZIONIPag. 256.1Sistema di monitoraggio / supervisione TeleNET<br>Pag. 25CAP. 6Pag. 267.1DiagnosticaCAP. 7ALLEGATIPag. 28A.1Dichiarazione di Conformità UE<br>Pag. 29A.2Pag. 30A.3RicambiSchema di connessione<br>Pag. 30A.3                                                                                                    | Pag. 23                                                                  | 5.17     | Funzione password                                            |                          |  |
| Pag. 23       5.19       Attivazione manuale dello sbrinamento         Pag. 23       5.20       Forzatura manuale di fine sbrinamento         Pag. 24       5.21       Sbrinamento a resistenze termostatato         Pag. 24       5.22       Sbrinamento a gas caldo         Pag. 24       5.23       Visualizzazione temperatura ambiente dopo uno sbrinamento         Pag. 24       5.23       Visualizzazione temperatura ambiente dopo uno sbrinamento         Pag. 24       5.25       Nuove funzioni software         CAPP. 6         OPZIONI         Pag. 25       6.1         Pag. 25       6.2         Configurazione rete con protocollo Modbus-RTU         DIAGNOSTICA         Pag. 26       7.1         Pag. 28       A.1         Pag. 29       A.2         Schema di connessione         Pag. 30       A.3                                                                                                    | Pag. 23                                                                  | 5.18     | Funzionamento di emergenza in caso di errore E0              |                          |  |
| Pag. 23       5.20       Forzatura manuale di fine sbrinamento         Pag. 24       5.21       Sbrinamento a resistenze termostatato         Pag. 24       5.22       Sbrinamento a gas caldo         Pag. 24       5.23       Visualizzazione temperatura ambiente dopo uno sbrinamento         Pag. 24       5.23       Visualizzazione temperatura ambiente dopo uno sbrinamento         Pag. 24       5.24       Funzione Pump-Down         Pag. 24       5.25       Nuove funzioni software         CAP. 6         OPZIONI         Pag. 25       6.1         Pag. 25       6.2       Configurazione rete con protocollo Modbus-RTU         DIAGNOSTICA         Pag. 26       7.1       Diagnostica         ALLEGATI         Pag. 28       A.1         Pag. 29       A.2       Schema di connessione         Pag. 30       A.3       Ricambi                                                                                                    | Pag. 23                                                                  | 5.19     | Attivazione manuale dello sbrinamento                        |                          |  |
| Pag. 24       5.21       Sbrinamento a resistenze termostatato         Pag. 24       5.22       Sbrinamento a gas caldo         Pag. 24       5.23       Visualizzazione temperatura ambiente dopo uno sbrinamento         Pag. 24       5.24       Funzione Pump-Down         Pag. 24       5.25       Nuove funzioni software         CAP. 6         OPZIONI         Pag. 25       6.1         Pag. 25       6.2       Configurazione rete con protocollo Modbus-RTU         DIAGNOSTICA         Pag. 26       7.1         Pag. 28       A.1         Pag. 29       A.2         Schema di connessione         Pag. 30       A.3                                                                                                    | Pag. 23                                                                  | 5.20     | Forzatura manuale di fine sbrinamento                        |                          |  |
| Pag. 24       5.22       Sbrinamento a gas caldo         Pag. 24       5.23       Visualizzazione temperatura ambiente dopo uno sbrinamento         Pag. 24       5.24       Funzione Pump-Down         Pag. 24       5.25       Nuove funzioni software         CAP. 6         OPZIONI         Pag. 25       6.1       Sistema di monitoraggio / supervisione TeleNET         Pag. 25       6.2       Configurazione rete con protocollo Modbus-RTU         DIAGNOSTICA         Pag. 26       7.1       Diagnostica         ALLEGATI         Pag. 28       A.1         Pag. 29       A.2       Schema di connessione         Pag. 30       A.3       Ricambi                                                                                                    | Pag. 24                                                                  | 5.21     | Sbrinamento a resistenze termostatato                        |                          |  |
| Pag. 24       5.23       Visualizzazione temperatura ambiente dopo uno sbrinamento         Pag. 24       5.24       Funzione Pump-Down         Pag. 24       5.25       Nuove funzioni software         CAP. 6         OPZIONI         Pag. 25       6.1       Sistema di monitoraggio / supervisione TeleNET         Pag. 25       6.2       Configurazione rete con protocollo Modbus-RTU         DIAGNOSTICA         Pag. 26       7.1       Diagnostica         ALLEGATI         Pag. 28       A.1         Pag. 29       A.2       Schema di connessione         Pag. 30       A.3       Ricambi                                                                                                    | Pag. 24                                                                  | 5.22     | Sbrinamento a gas caldo                                      |                          |  |
| Pag. 24       5.24       Funzione Pump-Down         Pag. 24       5.25       Nuove funzioni software         CAP. 6         OPZIONI         Pag. 25       6.1       Sistema di monitoraggio / supervisione TeleNET         Pag. 25       6.2       Configurazione rete con protocollo Modbus-RTU         DIAGNOSTICA         Pag. 26       7.1       Diagnostica         CAP. 7         ALLEGATI         Pag. 28       A.1       Dichiarazione di Conformità UE         Pag. 29       A.2       Schema di connessione         Pag. 30       A.3       Ricambi                                                                                                    | Pag. 24                                                                  | 5.23     | Visualizzazione temperatura ambiente dopo uno sbrinamento    |                          |  |
| Pag. 24       5.25       Nuove funzioni software         OPZIONI         Pag. 25       6.1       Sistema di monitoraggio / supervisione TeleNET         Pag. 25       6.2       Configurazione rete con protocollo Modbus-RTU       CAP. 6         DIAGNOSTICA         Pag. 26       7.1       Diagnostica         CAP. 7         ALLEGATI         Pag. 28       A.1       Dichiarazione di Conformità UE         Pag. 29       A.2       Schema di connessione         Pag. 30       A.3       Ricambi                                                                                                    | Pag. 24                                                                  | 5.24     | Funzione Pump-Down                                           |                          |  |
| OPZIONI         Pag. 25       6.1       Sistema di monitoraggio / supervisione TeleNET         Pag. 25       6.2       Configurazione rete con protocollo Modbus-RTU         DIAGNOSTICA         Pag. 26       7.1       Diagnostica         CAP. 7         ALLEGATI         Pag. 28       A.1       Dichiarazione di Conformità UE         Pag. 29       A.2       Schema di connessione         Pag. 30       A.3       Ricambi                                                                                                    | Pag. 24                                                                  | 5.25     | Nuove funzioni software                                      |                          |  |
| Pag. 25       6.1       Sistema di monitoraggio / supervisione TeleNET       CAP. 6         Pag. 25       6.2       Configurazione rete con protocollo Modbus-RTU       CAP. 6         DIAGNOSTICA         Pag. 26       7.1       Diagnostica         CAP. 7         ALLEGATI         Pag. 28       A.1       Dichiarazione di Conformità UE         Pag. 29       A.2       Schema di connessione         Pag. 30       A.3       Ricambi                                                                                                    | OPZIO                                                                    | И        |                                                              | CAD 6                    |  |
| Pag. 25       6.2       Configurazione rete con protocollo Modbus-RTU         DIAGNOSTICA       CAP. 7         Pag. 26       7.1       Diagnostica         ALLEGATI       Pag. 28       A.1       Dichiarazione di Conformità UE         Pag. 29       A.2       Schema di connessione         Pag. 30       A.3       Ricambi                                                                                                    | Pag. 25                                                                  | 6.1      | Sistema di monitoraggio / supervisione TeleNET               | CAP. 0                   |  |
| DIAGNOSTICA         Pag. 26       7.1       Diagnostica         CAP. 7         ALLEGATI         Pag. 28       A.1       Dichiarazione di Conformità UE         Pag. 29       A.2       Schema di connessione         Pag. 30       A.3       Ricambi                                                                                                    | Pag. 25                                                                  | 6.2      | Configurazione rete con protocollo Modbus-RTU                |                          |  |
| Pag. 26       7.1       Diagnostica         ALLEGATI       Pag. 28       A.1       Dichiarazione di Conformità UE         Pag. 29       A.2       Schema di connessione         Pag. 30       A.3       Ricambi                                                                                                    | DIAGN                                                                    | OSTICA   |                                                              |                          |  |
| ALLEGATIPag. 28A.1Dichiarazione di Conformità UEPag. 29A.2Schema di connessionePag. 30A.3Ricambi                                                                                                    | Pag. 26                                                                  | 7.1      | Diagnostica                                                  | <b>CAP.</b> /            |  |
| Pag. 28A.1Dichiarazione di Conformità UEPag. 29A.2Schema di connessionePag. 30A.3Ricambi                                                                                                    | ALLEG                                                                    | АТІ      |                                                              |                          |  |
| Pag. 29A.2Schema di connessionePag. 30A.3Ricambi                                                                                                    | Pag. 28                                                                  | A.1      | Dichiarazione di Conformità UE                               |                          |  |
| Pag. 30 A.3 Ricambi                                                                                                    | Pag. 29                                                                  | A.2      | Schema di connessione                                        |                          |  |
|                                                                                                    | Pag. 30                                                                  | A.3      | Ricambi                                                      |                          |  |

Cap 1. - Introduzione

1.1

## CAPITOLO 1: INTRODUZIONE

#### **GENERALITA'**

#### **DESCRIZIONE:**

L'**ECP200 EXPERT PULSE** è un quadro di controllo cella con protezione magnetotermica differenziale per la gestione dell'impianto frigorifero, con comando integrato della valvola di espansione elettronica ON/OFF con bobina a 230VAC e compressore monofase fino a 2HP.

Esso permette la gestione completa di tutti i componenti presenti su un impianto frigorifero quali il compressore, EEV pulse, ventilatori dell'evaporatore, resistenze di sbrinamento, luce cella e resistenza antiappannante porta termostatata.

#### **APPLICAZIONI:**

- Gestione completa di impianti frigoriferi monofase fino a 2HP statici o ventilati, con sbrinamento a sosta o elettrico, con fermata compressore diretta o in pump-down.
- Indicato per impianti con evaporatore gestito dalla valvola di espansione elettronica ON/OFF a 230Vac.
- Sbrinamenti in real time clock.
- Gestione della sola unità evaporante monofase, con pilotaggio della valvola di espansione elettronica ON/OFF a 230Vac (Utenza) o consenso unità motocondensante remota.

#### CARATTERISTICHE PRINCIPALI:

- Compatibile con 26 tipi di gas refrigerante: R404A, R134a, R22, R407A, R407F, R407H, R410A, R450A, R507, R513A, R744 (CO<sub>2</sub>), R449A, R290, R32, R448A, R452A, R600, R600a, R1270, R1234ze(E), R23, R717 (NH<sub>3</sub>), R454C, R515B, R471A, R455A.
- Visualizzazione e regolazione della temperatura della cella, con punto decimale.
- Visualizzazione della temperatura dell'evaporatore da parametro.
- Attivazione/disattivazione controllo impianto.
- Segnalazione allarmi impianto (errore sonda, allarme di minima e massima temperatura, protezione compressore).
- Segnalazioni a led dello stato dell'impianto e display di ampie dimensioni.
- Tastiera di facile utilizzo.
- Gestione ventilatori evaporatore.
- Gestione sbrinamento automatico e manuale (statico, a resistenze, ad inversione di ciclo).
- Gestione e controllo diretto o in pump-down dell'unità motocompressore fino a 2HP.
- Attivazione luce cella con tasto sul quadro o tramite microporta.
- Gestione diretta di compressore, resistenze di sbrinamento, ventilatori dell'evaporatore e luce cella, con uscite in tensione collegabili direttamente alle varie utenze.
- Magnetotermico differenziale integrato per la protezione ed il sezionamento dell'unità frigorifera.
- Cassetta in ABS autoestinguente, con sportello trasparente di accesso alla protezione differenziale magnetotermica, con grado di protezione IP65 che ne permette l'utilizzo come quadro esterno cella.
- Relè allarme/Ausiliario con attivazione configurabile da parametro.
- Possibilità, in alternativa al relè ausiliario, di un'uscita RS485 per la connessione alla rete di supervisione TeleNET o ad una rete con protocollo MODBUS-RTU.

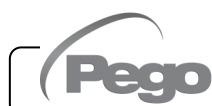

Cap. 1 - Introduzione

| ľ | .2 |
|---|----|

#### **CODICI IDENTIFICAZIONE PRODOTTI**

200200EXPEEV Controllo e gestione valvola di espansione elettronica, compressore, resistenze di sbrinamento, ventilatori evaporatore e luce cella. Relè allarme/AUX. Gestisce le più comuni valvole di espansione elettronica 230VAC ON/OFF. Gestione del surriscaldamento dell'evaporatore. Interruttore magnetotermico differenziale 16A. Id=300mA (Id=30mA su richiesta).

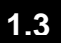

#### **DIMENSIONI D'INGOMBRO**

Dimensioni in mm:

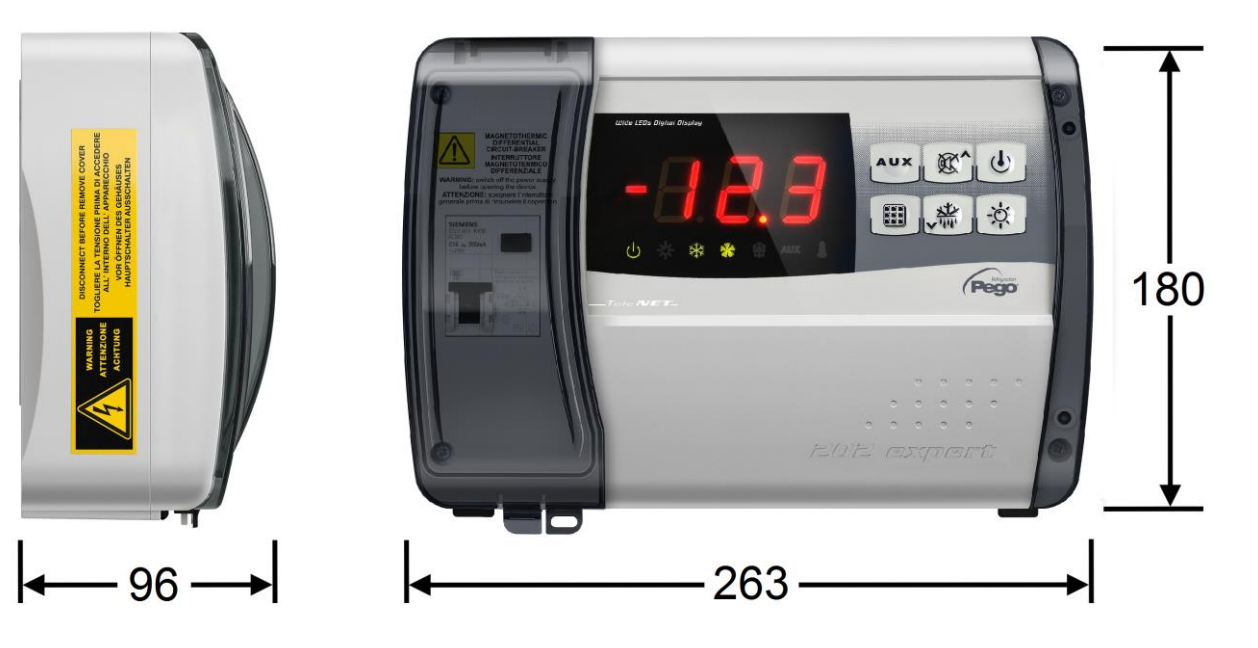

#### DATI DI IDENTIFICAZIONE

L'apparecchio descritto sul presente manuale è provvisto sul lato di una targhetta riportante i dati d'identificazione dello stesso:

- Nome del Costruttore
- Codice del quadro elettrico
- Matricola

1.4

- Tensione di alimentazione
- Assorbimento massimo ammesso
- · Grado di protezione IP

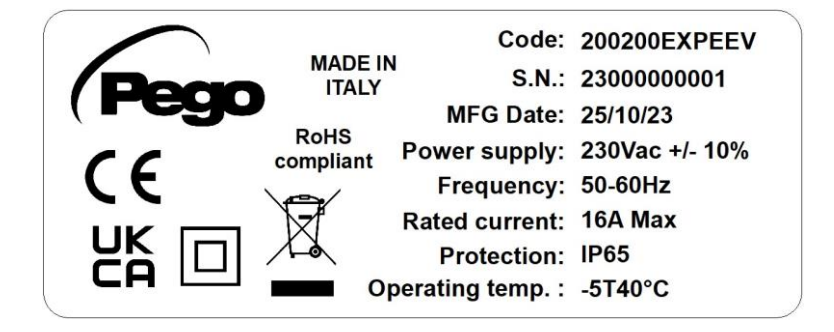

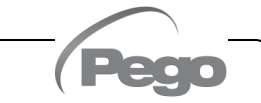

#### Cap. 2 - Installazione

## **CAPITOLO 2: INSTALLAZIONE**

#### AVVERTENZE GENERALI PER L'INSTALLATORE

2.1

- Installare l'apparecchio in luoghi che rispettino il grado di protezione ed attenersi a mantenere il più possibile integra la scatola quando vengono effettuate le forature per l'alloggiamento dei pressacavi e/o pressatubi;
- **2.** Evitare di utilizzare cavi multipolari nei quali siano presenti conduttori collegati a carichi induttivi e di potenza e conduttori di segnale quali sonde ed ingressi digitali;
- **3.** Evitare di alloggiare nella stesse canaline, cavi di alimentazione con cavi di segnale (sonde ed ingressi digitali);
- **4.** Ridurre il più possibile le lunghezze dei cavi di collegamento, evitando che il cablaggio assuma la forma a spirale dannosa per possibili effetti induttivi sull'elettronica;
- 5. Prevedere a monte del controllo elettronico un fusibile di protezione generale;
- **6.** Tutti i conduttori impiegati nel cablaggio devono essere opportunamente proporzionati per supportare il carico che devono alimentare;
- 7. Qualora si renda necessario prolungare le sonde è necessario l'impiego di conduttori di sezione opportuna e comunque non inferiore a 1mm<sup>2</sup>. Il prolungamento o accorciamento delle sonde potrebbe alterare la calibrazione di fabbrica; procedere quindi alla verifica e calibrazione per mezzo di un termometro esterno.
- **8.** Serrare le 4 viti di chiusura del quadro elettrico con una coppia non superiore 1 newton metro.

#### DOTAZIONI STANDARD PER IL MONTAGGIO E L'UTILIZZO

Il controllore elettronico ECP200 EXPERT PULSE, per il montaggio e l'utilizzo, è dotato di:

- N° 3 Guarnizioni di tenuta, da interporre tra la vite di fissaggio ed il fondo della scatola;
- N° 2 Sonde NTC di temperatura (una da 1,5m e una da 3m)
- N° 1 Manuale d'uso.

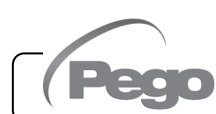

2.2

#### ECP200 EXPERT PULSE

#### Fig. 1: Sollevare lo sportello trasparente di protezione del magnetotermico differenziale e rimuovere la copertura delle viti sul lato destro.

Fig. 2: Svitare le 4 viti di fissaggio del frontale della scatola.

Fig. 3: Chiudere lo sportello trasparente di protezione del magnetotermico differenziale.

Fig. 4: Aprire il frontale della scatola sollevandolo e facendo scorrere le due cerniere fino a fine corsa.

Fig. 5: Esercitare una pressione sui lati di ogni singola cerniera per estrarla dalla propria sede e rimuovere completamente il frontale.

#### INSTALLAZIONE QUADRO

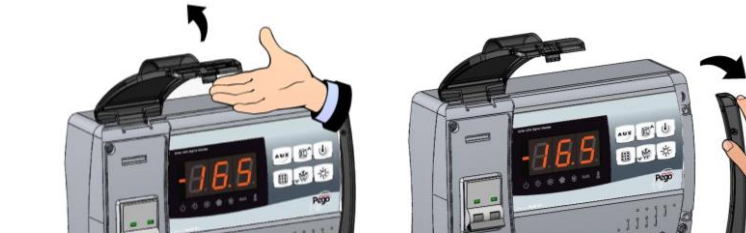

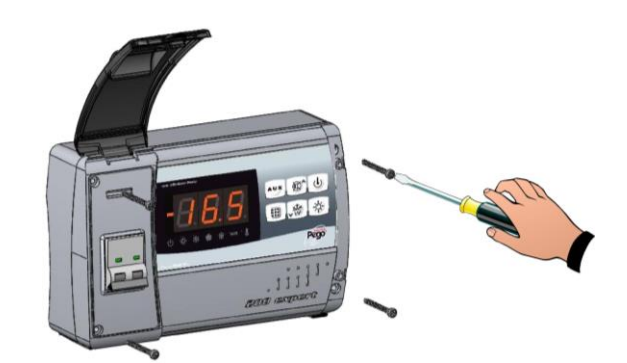

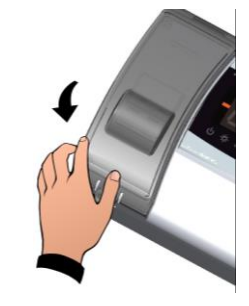

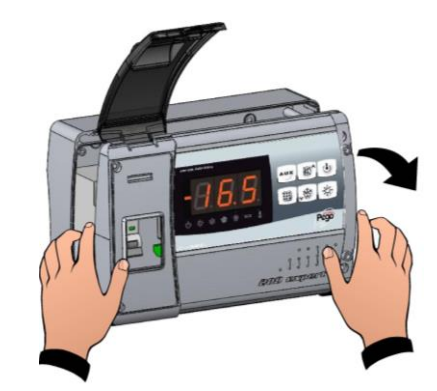

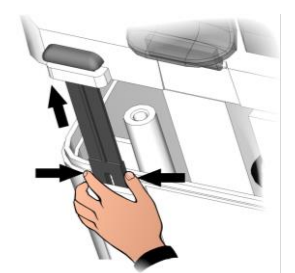

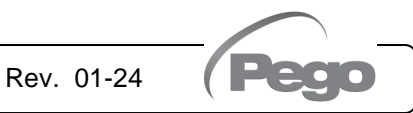

#### Cap. 2 - Installazione

- Fig. 6: Utilizzando i tre fori preesistenti fissare il fondo della scatola tramite tre viti di adeguata lunghezza in relazione allo spessore della parete su cui fissare il quadro. Interporre tra ogni vite di fissaggio ed il fondo della scatola una rondella in gomma (fornita).
- Fig. 7: Riagganciare il frontale al fondo della scatola reinserendo le cerniere nelle apposite sedi e facendole flettere. Ruotare il tutto di 180° verso il basso per accedere alla scheda elettronica.

Effettuare tutti i collegamenti elettrici secondo gli schemi allegati per il modello corrispondente (vedi le relative tabelle in ALLEGATI). Per effettuare i collegamenti elettrici in modo affidabile e mantenere il grado di protezione della scatola si consiglia di utilizzare opportuni pressacavi e/o pressatubi per serrare a tenuta tutti i cablaggi. Si consiglia di distribuire il passaggio dei conduttori all'interno del quadro nel modo più ordinato possibile; in particolar modo tenere lontano i conduttori di potenza da quelli di segnale. Utilizzare eventuali fascette di tenuta.

Fig. 8: Richiudere il coperchio frontale, ponendo attenzione che tutti i cavi siano all'interno della scatola e che la guarnizione della scatola sia correttamente alloggiata nella propria sede. Serrare il coperchio frontale con le 4 viti con una coppia non superiore newton metro. Dare tensione di 1 alimentazione al quadro ed effettuare una scrupolosa lettura/programmazione di tutti i parametri impostati.

Rev. 01-24

Porre attenzione a non stringere eccessivamente le viti di chiusura in quanto potrebbero causare una deformazione alla scatola ed alterare il corretto funzionamento ed effetto tattile della tastiera del quadro; non eccedere 1 newton metro di coppia. Su tutti i carichi collegati al controllore elettronico ECP200 EXPERT PULSE, installare dispositivi di protezione da sovracorrenti per cortocircuiti, onde evitare il danneggiamento del dispositivo. Ogni operazione di intervento e/o manutenzione deve essere effettuata scollegando il quadro dall'alimentazione elettrica e da tutti i possibili carichi induttivi e di potenza a cui esso risulta essere connesso; questo per garantire la condizione di massima sicurezza per l'operatore.

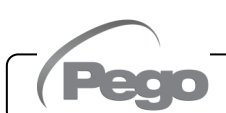

#### ECP200 EXPERT PULSE

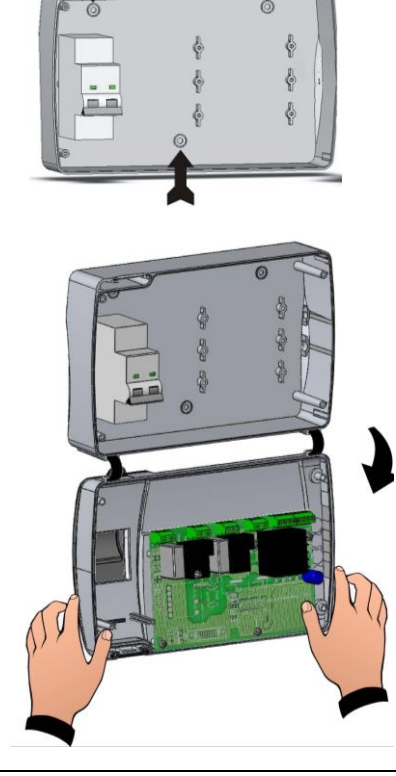

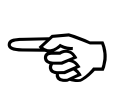

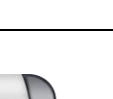

R^ U

Pego

■ \*\* ☆

#### ECP200 EXPERT PULSE

#### Cap. 3 - Caratteristiche tecniche

## CAPITOLO 3: CARATTERISTICHE TECNICHE

3.1

#### **CARATTERISTICHE TECNICHE**

| Alimentazione                                          |                             |                                                                                                    |                                     |  |  |
|--------------------------------------------------------|-----------------------------|----------------------------------------------------------------------------------------------------|-------------------------------------|--|--|
| Tensione                                               |                             | 230 V~ ± 10% 50-60Hz                                                                                                    |                                     |  |  |
| Potenza max. assorbita (                               | solo controllo elettronico) | ~ 7 VA                                                                                                    |                                     |  |  |
| Assorbimento massimo a<br>(Con tutti i carichi collega | ammesso<br>ati)             | 16A                                                                                                    |                                     |  |  |
| <b>Condizioni</b> Climatic                             | he                          |                                                                                                    |                                     |  |  |
| Temperatura di lavoro                                  |                             | -5 ÷ +50 °C                                                                                                    |                                     |  |  |
| Temperatura di immagaz                                 | zinaggio                    | -10 ÷ +70 °C                                                                                                    |                                     |  |  |
| Umidità relativa ambiente                              | 3                           | Inferiore al 90% RH                                                                                                    |                                     |  |  |
| Caratteristiche Gen                                    | erali                       |                                                                                                    |                                     |  |  |
| Tipo di sonde temperatur                               | a collegabili               | Sonde di temperatura: NTC 10K 1                                                                                              | %                                   |  |  |
| Risoluzione                                            |                             | 0,1 °C                                                                                                    |                                     |  |  |
| Precisione lettura sonde                               |                             | ± 0,5 °C                                                                                                    |                                     |  |  |
| Range di lettura                                       |                             | -45 ÷ +45 °C                                                                                                    |                                     |  |  |
| Tipo di sonda pressione d                              | collegabile                 | Sonda di pressione: 4/20mA / radiometriche 0-5V                                                                              |                                     |  |  |
| Caratteristiche di u                                   | scita                       |                                                                                                    |                                     |  |  |
| Descrizione                                            | Relè installato             | Caratteristiche uscita scheda                                                                                                | Note                                |  |  |
| Compressore                                            | (Relè 30A AC1)              | 10A 250V~ (AC3) (2HP)<br>(100000 cicli)                                                                                      | La somma degli                      |  |  |
| Resistenze                                             | (Relè 30A AC1)              | 16A 250V~ (AC1)                                                                                                    | assorbimenti<br>contemporanei delle |  |  |
| Ventilatori                                            | (Relè 16A AC1)              | 2,7A 250V~ (AC3)                                                                                                    | non deve superare                   |  |  |
| Luce cella                                             | (Relè 16A AC1)              | 16A 250V~ (AC1)                                                                                                    | TIOA                                |  |  |
| Allarme / Aux (contatto<br>libero da tensione)         | (Relè 8A AC1)               | 8(3)A 250V~                                                                                                    |                                     |  |  |
| Valvola pulse                                          | triac                       | 50VA (valvola pulse)                                                                                                    |                                     |  |  |
| Protezione elettrica                                   | generale                    | Interruttore magnetotermico differenziale Bipolare 16A<br>Id=300mA<br>(Id=30mA su richiesta)<br>Potere d'interruzione 4,5 kA |                                     |  |  |
| Caratteristiche dime                                   | ensionali                   |                                                                                                    |                                     |  |  |
| Dimensioni                                             |                             | 18cm x 9.6cm x 26.3cm (HxPxL)                                                                                                |                                     |  |  |
| Caratteristiche di is                                  | olamento e meccanic         | che                                                                                                    |                                     |  |  |
| Grado di protezione scate                              | ola                         | IP65                                                                                                    |                                     |  |  |
| Materiale scatola                                      |                             | ABS autoestinguente                                                                                                    |                                     |  |  |
| Tipo di isolamento                                     |                             | Classe II                                                                                                    |                                     |  |  |

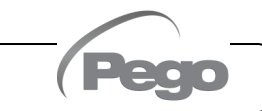

4.1

#### **CONDIZIONI DI GARANZIA**

I controlli elettronici serie **ECP200 EXPERT PULSE** sono coperti da garanzia contro tutti i difetti di fabbricazione per 24 mesi dalla data indicata sul codice di identificazione prodotto.

Nel caso di difetto, l'apparecchiatura dovrà essere spedita con adeguato imballo presso il nostro Stabilimento o Centro di assistenza autorizzato previa richiesta del numero di autorizzazione al rientro.

Il Cliente ha diritto alla riparazione dell'apparecchio difettoso comprensiva di manodopera e pezzi di ricambio. Le spese ed i rischi di trasporto sono a totale carico del Cliente. Ogni intervento in garanzia non prolunga né rinnova la scadenza della stessa.

La garanzia è esclusa per:

- Danneggiamento dovuto a manomissione, incuria, imperizia o inadeguata installazione dell'apparecchio.
- Installazione, utilizzo o manutenzione non conforme alle prescrizioni ed istruzioni fornite con l'apparecchio.
- Interventi di riparazione effettuati da personale non autorizzato.
- Danni dovuti a fenomeni naturali quali fulmini, calamità naturali, ecc.

In tutti questi casi i costi per la riparazione saranno a carico del cliente.

Il servizio di intervento in garanzia può essere rifiutato quando l'apparecchiatura risulta modificata o trasformata.

In nessun caso **Pego S.r.I.** sarà responsabile di eventuali perdite di dati e di informazioni, costi di merci o servizi sostitutivi, danni a cose, persone o animali, mancate vendite o guadagni, interruzioni di attività, eventuali danni diretti, indiretti, incidentali, patrimoniali, di copertura, punitivi, speciali o consequenziali in qualunque modo causati, siano essi contrattuali, extra contrattuali o dovuti a negligenza o altra responsabilità derivati dall'utilizzo del prodotto o dalla sua installazione.

Il cattivo funzionamento causato da manomissioni, urti, inadeguata installazione fa decadere automaticamente la garanzia. È obbligatorio rispettare tutte le indicazioni del seguente manuale e le condizioni di esercizio dell'apparecchio.

**Pego S.r.l.** declina ogni responsabilità per le possibili inesattezze contenute nel presente manuale, se dovute ad errori di stampa o di trascrizione.

**Pego S.r.l.** si riserva il diritto di apportare ai propri prodotti quelle modifiche che riterrà necessarie o utili, senza pregiudicarne le caratteristiche essenziali.

Ogni nuova release dei manuali dei prodotti Pego sostituisce tutte le precedenti.

Per quanto non espressamente indicato, si applicano alla garanzia le norme di legge in vigore ed in particolare l'art. 1512 C.C.

Per ogni controversia si intende eletta e riconosciuta dalle parti la competenza del Foro di Rovigo.

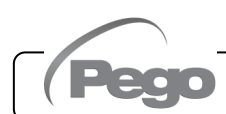

## **CAPITOLO 5: PROGRAMMAZIONE DATI**

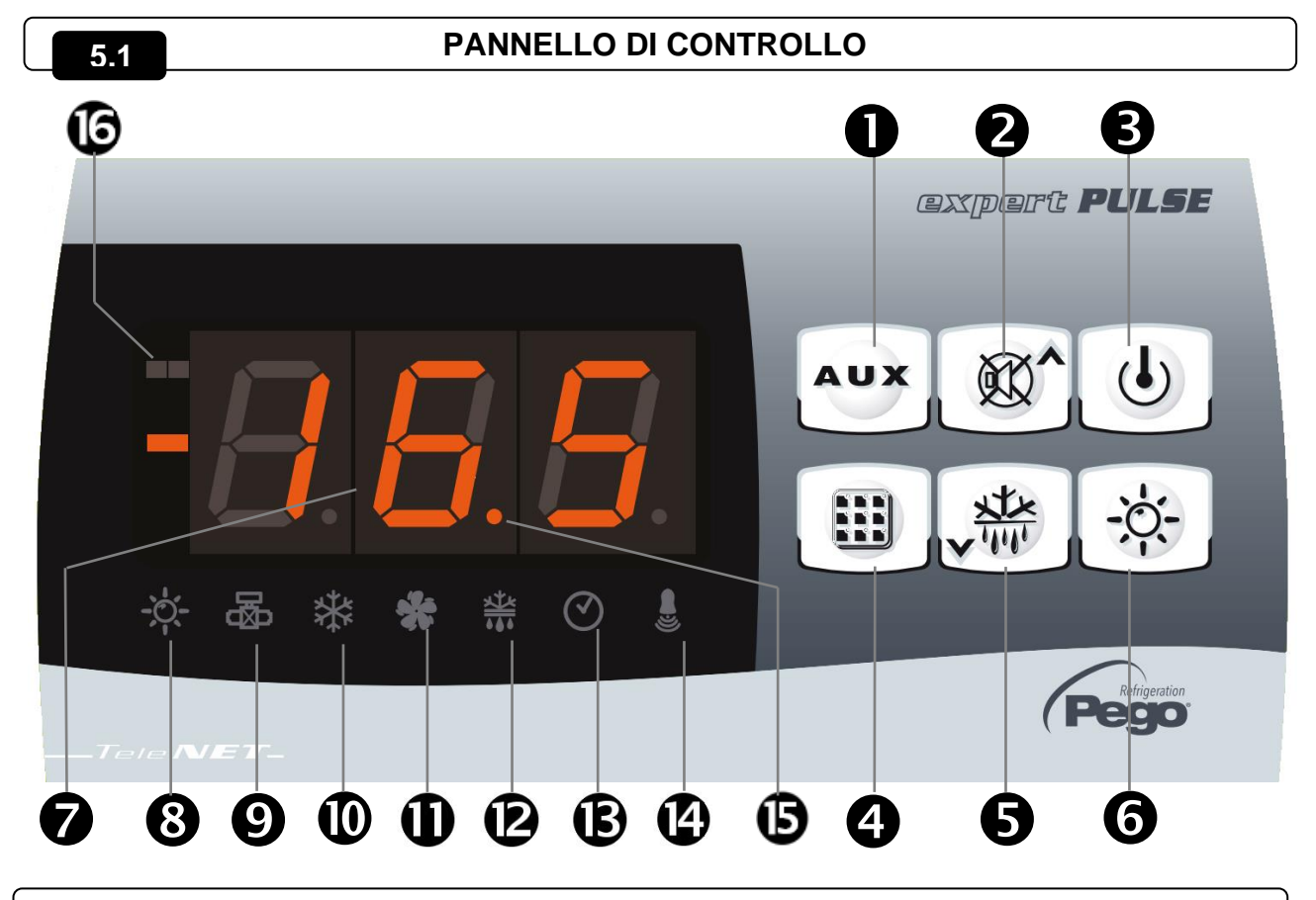

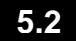

#### **TASTIERA FRONTALE**

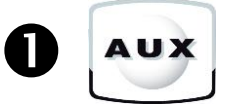

#### **COMANDO RELE' AUSILIARIO / VISUALIZZAZIONE DATA E ORA CORRENTE** Comanda manualmente il relè se il parametro AU1=2.

Se premuto per 3 secondi visualizza data/ora corrente (quando AU1≠2).

#### TASTO UP / MUTE BUZZER ALLARME

Incrementa i valori / Scorre verso l'alto i parametri.

2

Tacita l'allarme sonoro se presente / Acquisisce un allarme (se l'allarme è rientrato e la campanella è accesa fissa la pressione di questo tasto spegne la campanella in quanto si acquisisce l'allarme.

Se premuto per 3 secondi assieme al tasto stand-by premette l'accesso menù 3 livello (parametri EEV).

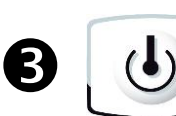

#### STAND BY

Premuto per più di 1 secondo alterna lo stato di Stand-by allo stato normale di funzionamento e viceversa. All'avvenuta commutazione viene generato un BIP di conferma.

In stato di stand-by si ferma l'impianto e il display alterna la scritta OFF con la temperatura (se ci si trova in programmazione la scritta OFF alternata non viene visualizzata).

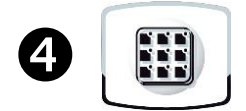

#### SET TEMPERATURA AMBIENTE

Visualizza il setpoint. Permette di impostare il setpoint se premuto in combinazione con il tasto Down o il tasto UP. Ripristina l'allarme sonoro se presente.

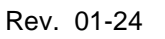

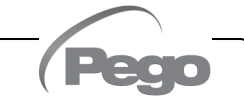

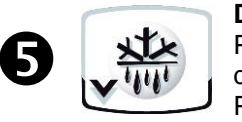

#### **DOWN / DEFROST**

Premuto per più di 3 secondi attiva lo sbrinamento manuale (se sussistono le condizioni di attivazione).

Premuto per più di 3 secondi durante uno sbrinamento, termina lo sbrinamento stesso.

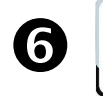

LUCE CELLA

#### **DISPLAY LED**

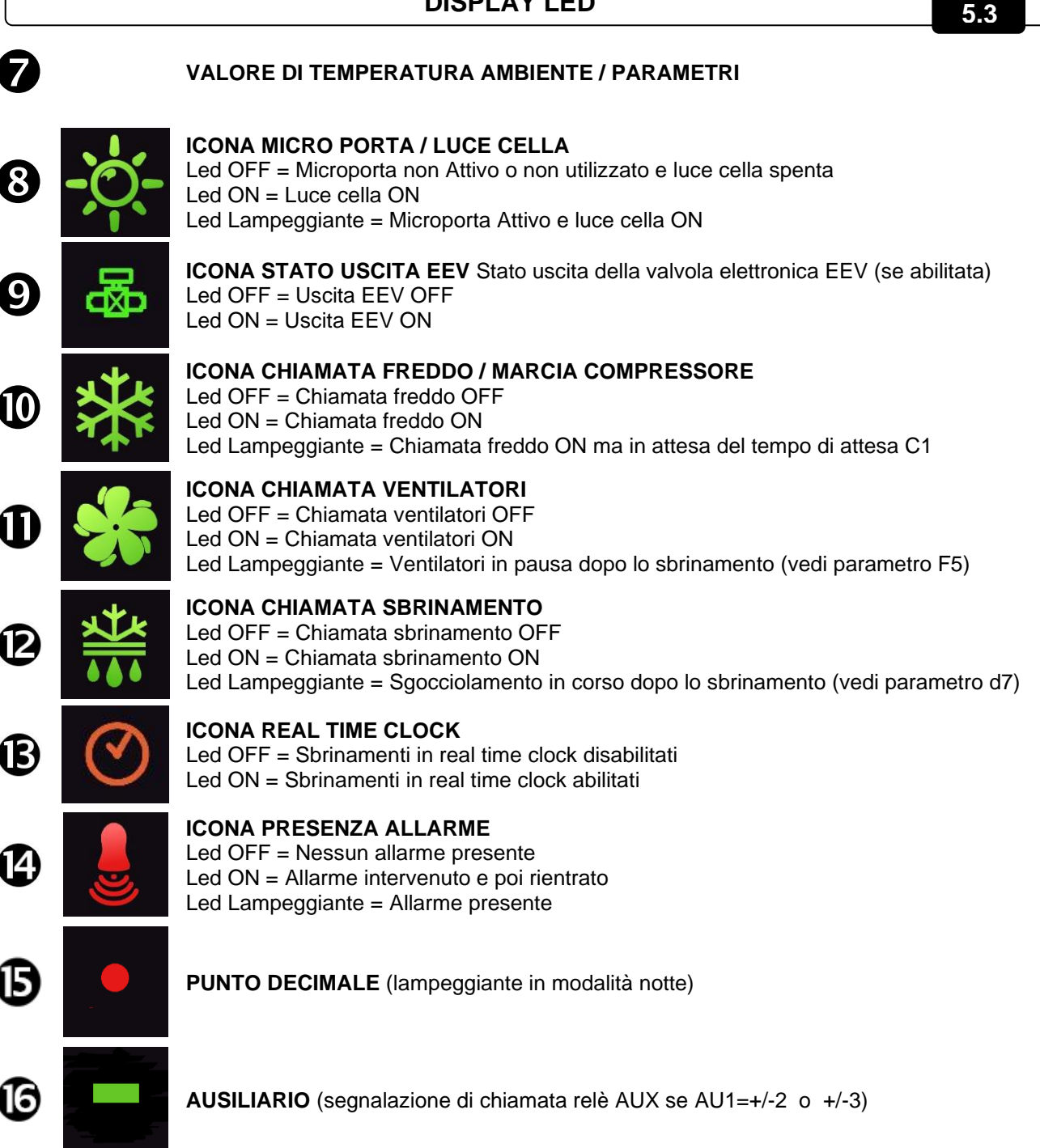

```
5.4
```

#### **COMBINAZIONE DI TASTI**

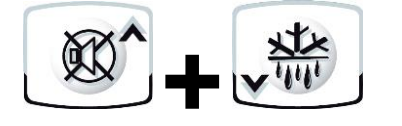

#### **PROGRAMMAZIONE DI 1° LIVELLO**

Se premuti contemporaneamente per più di 3 secondi permettono l'accesso al menù programmazione di primo livello.

#### USCITA DALLA PROGRAMMAZIONE

Se premuti contemporaneamente per più di 3 secondi all'interno di un qualsiasi menù di programmazione.

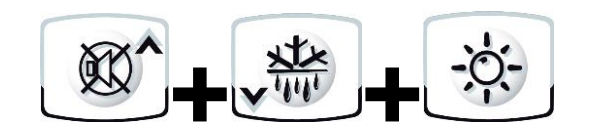

#### **PROGRAMMAZIONE DI 2° LIVELLO**

Se premuti contemporaneamente per più di 3 secondi permettono l'accesso al menù programmazione di secondo livello.

L'ingresso in questo menù inserisce lo stand-by.

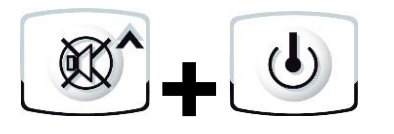

#### PROGRAMMAZIONE DI 3° LIVELLO (parametri EEV)

Se premuti contemporaneamente per più di 3 secondi permettono l'accesso al menù programmazione di terzo livello.

L'ingresso in questo menù inserisce lo stand-by.

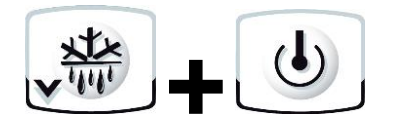

#### MENU' RAPIDO DI VISUALIZZAZIONE (SOLA LETTURA)

Se premuti contemporaneamente per più di 3 secondi permettono l'accesso al menù rapido di visualizzazione.

All'interno di questo menù le frecce su e giù permettono la visualizzazione dei parametri.

La pressione del tasto Set alterna la visualizzazione del parametro con il suo valore.

Con il valore del parametro visualizzato, la pressione della freccia su o giù fa uscire dalla visualizzazione del valore per tornare a visualizzare il parametro.

L'uscita da questo menù avviene in automatico dopo 2 minuti di inattività della tastiera o premendo freccia su + freccia giù.

5.5

#### **IMPOSTAZIONE E VISUALIZZAZIONE SET POINT**

1. Premere il tasto "Set" per visualizzare il valore di SETPOINT corrente (temperatura).

2. Mantenendo premuto tasto "Set" e premendo uno dei tasti (▲) o (▼) si modifica il valore di SETPOINT. Rilasciare il tasto "Set" per ritornare alla visualizzazione della temperatura cella, la memorizzazione delle modifiche apportate avverrà automaticamente.

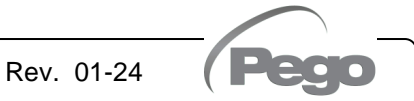

#### ECP200 EXPERT PULSE

5.6

5.7

#### PROGRAMMAZIONE DI PRIMO LIVELLO (Livello utente)

Per accedere al menù di configurazione di primo livello è necessario:

- 1. Premere contemporaneamente e mantenere premuti per più di 3 secondi i tasti (▲) e (▼) fino a quando sul display apparirà il primo parametro di programmazione.
- 2. Rilasciare i tasti (▲) e (▼).
- 3. Selezionare con il tasto (▲) o il tasto (▼) il parametro da modificare.
- 4. Dopo aver selezionato il parametro desiderato sarà possibile:
  - Visualizzarne l'impostazione premendo il tasto SET.

Rev. 01-24

Modificarne l'impostazione mantenendo premuto il tasto SET e premendo uno dei tasti (▲) o (▼).

Ad impostazione ultimata dei valori di configurazione, per uscire dal menù, premere contemporaneamente e mantenerli premuti per qualche secondo i tasti (<sup>^</sup>) e (<sup>¬</sup>) fino a quando ricompare il valore della temperatura cella.

La memorizzazione delle modifiche apportate ai parametri avverrà in maniera automatica all'uscita dal menù di configurazione.

| PARAMETRI | SIGNIFICATO                                                                                                    | VALORI                            | DEFAULT |
|-----------|----------------------------------------------------------------------------------------------------|-----------------------------------|---------|
| r0        | <b>Differenziale di temperatura</b> riferito al SET-POINT principale.<br>Definisce l'isteresi della temperatura riferita al SET POINT.                                                                                                    | 0,2 ÷ 10,0 °C                     | 2,0 °C  |
| d0        | Intervallo di sbrinamento (ore)<br>Con d0=0 e dFr=0 gli sbrinamenti sono esclusi.                                                                                                    | 0 ÷ 24 ore                        | 4 ore   |
| d2        | Setpoint di fine sbrinamento.<br>Lo sbrinamento non è eseguito se la temperatura letta dalla sonda di<br>sbrinamento è superiore al valore d2.<br>(In caso di sonda guasta lo sbrinamento è eseguito a tempo)                                                                                                    | -35 ÷ 45 °C                       | 15°C    |
| d3        | Massima durata sbrinamento (minuti)                                                                                                    | 1 ÷ 240 min                       | 25 min  |
| d7        | <b>Durata sgocciolamento</b> (minuti)<br>Al termine dello sbrinamento il compressore ed i ventilatori restano fermi<br>per il tempo d7 impostato, il led dello sbrinamento sul frontale del quadro<br>lampeggia.                                                                                                    | 0 ÷ 10 min                        | 0 min   |
| F5        | <b>Pausa ventilatori</b> dopo lo sbrinamento (minuti)<br>Permette di mantenere fermi i ventilatori per un tempo F5 dopo lo<br>sgocciolamento. Questo tempo è conteggiato a partire dalla fine dello<br>sgocciolamento. Se non è impostato lo sgocciolamento, al termine dello<br>sbrinamento avviene direttamente la pausa ventilatori.                                                                                                    | 0 ÷ 10 min                        | 0 min   |
| A1        | Allarme di minima temperatura<br>Temperatura assoluta riferita alla sonda ambiente sotto la quale, una volta<br>trascorso il tempo di ritardo Ald, viene attivato l'allarme di BASSA<br>temperatura che consiste nell'attivazione del Buzzer (se presente), nella<br>scritta EL alternata alla temperatura sul display e nel lampeggio dell'icona<br>di presenza allarme.<br>Al rientro dell'allarme l'icona di "presenza allarme" rimane accesa fissa per<br>indicare l'avvenuto intervento fino alla pressione del tasto UP.  | -45 ÷ (A2-1)<br>℃                 | -45°C   |
| A2        | Allarme di massima temperatura<br>Temperatura assoluta riferita alla sonda ambiente sopra la quale, una<br>volta trascorso il tempo di ritardo Ald, viene attivato l'allarme di ALTA<br>temperatura che consiste nell' attivazione del Buzzer (se presente), nella<br>scritta EH alternata alla temperatura sul display e nel lampeggio dell'icona<br>di presenza allarme.<br>Al rientro dell'allarme l'icona di "presenza allarme" rimane accesa fissa per<br>indicare l'avvenuto intervento fino alla pressione del tasto UP. | (A1+1) ÷ +45<br>°C                | +45°C   |
| dFr       | Abilitazione sbrinamenti in tempo reale evaporatori<br>Con d0=0 e dFr=1 è possibile impostare fino a 6 sbrinamenti in tempo<br>reale nell'arco di una giornata attraverso i parametri dF1dF6.                                                                                                    | 0 = disabilitato<br>1 = abilitato | 0       |

MANUALE D'USO E MANUTENZIONE

#### ELENCO DEI PARAMETRI DI 1° LIVELLO (Livello Utente)

| PARAMETRI  | SIGNIFICATO                                                                                                    | VALORI      | DEFAULT |
|------------|----------------------------------------------------------------------------------------------------|-------------|---------|
| dF1<br>dF6 | <b>Programmazione orari sbrinamenti evaporatori.</b><br>È possibile impostare fino a 6 orari per gli sbrinamenti.<br>L'orario è nella forma HH.M dove HH rappresenta l'ora e M le decine di<br>minuti (Es. 0=0 min; 1=10 min, ecc.). Il punto (.) lampeggiante indica che è<br>visualizzato un orario e non una temperatura. | 00.0 ÷ 23.5 |         |
| tdS        | Inizio fase giorno                                                                                                    | 00.0 ÷ 23.5 | 6,0     |
| tdE        | Fine fase giorno                                                                                                    | 00.0 ÷ 23.5 | 22,0    |

|  | - |  |
|--|---|--|
|  |   |  |

#### PROGRAMMAZIONE DI 2° LIVELLO (Livello installatore)

Per accedere al secondo livello di programmazione è necessario:

1. Premere e mantenere premuti i tasti UP (▲), DOWN (▼) e LUCE CELLA, per più di 3 secondi. Quando compare il primo parametro di programmazione, il sistema automaticamente, passa in stand-by.

- Selezionare con il tasto (▲) o il tasto (▼) il parametro da modificare. Dopo aver selezionato il parametro desiderato sarà possibile:
  - Visualizzarne l'impostazione premendo il tasto SET.
  - Modificarne l'impostazione mantenendo premuto il tasto SET e premendo uno dei tasti (▲) o (▼).
- Ad impostazione ultimata dei valori di configurazione, per uscire dal menù mantenere premuti contemporaneamente per qualche secondo i tasti (▲) e (▼) fino a quando ricompare il valore della temperatura cella. All'uscita del menù verrà emesso un segnale sonoro se presente il BUZZER.

La memorizzazione delle modifiche apportate ai parametri avverrà in maniera automatica all'uscita dal menù di configurazione.

Premere il tasto STAND-BY per abilitare il controllo elettronico.

#### 5.9 ELENCO DEI PARAMETRI DI 2° LIVELLO (Livello installatore)

| PARAMETRI | SIGNIFICATO                                                                                                    |                                                | VALORI                                                                                                    | DEFAULT |
|-----------|----------------------------------------------------------------------------------------------------|------------------------------------------------|----------------------------------------------------------------------------------------------------|---------|
| F3        | Stato ventilatori a compressore spento                                                                                                    | 0 = Ve $1 = Ve$ $co$ $2 = Ve$                  | entilatori in marcia continua.<br>entilatori funzionanti solo con il<br>mpressore funzionante.<br>entilatori DISABILITATI. | 1       |
| F4        | Pausa ventilatori durante lo sbrinamento                                                                                                    | 0 = Ve<br>sb<br>1 = Ve<br>sb                   | entilatori funzionanti durante lo<br>rinamento.<br>entilatori non funzionanti durante lo<br>rinamento.                     | 1       |
| F6        | Attivazione ventilatori evaporatore per ric<br>aria. I ventilatori si attivano per un tempo defir<br>F7 se non sono entrati in funzione per il tempo<br>Se il momento dell'attivazione coincide con la f<br>sbrinamento si attende comunque il termine<br>sbrinamento. | ircolo<br>nito da<br>F6.<br>fase di<br>e dello | 0 ÷ 240 min<br>0 = funzione non attivata                                                                                   | 0 min   |
| F7        | Durata attivazione ventilatori evaporatoro<br>ricircolo aria. Tempo di funzionamento<br>ventilatori per F6.                                                                                                    | <b>e per</b><br>o dei                          | 0 ÷ 240 sec                                                                                                    | 10 sec  |
| dE        | <b>Presenza sonda evaporatore.</b> Escludendo la sonda evaporatore, gli sbrinamenti avvengono ciclicamente con periodo d0 e terminano con l'ingresso fine sbrinamento attivo oppure per scadenza del tempo d3.                                                         | 0 = sc<br>1 = sc                               | nda evaporatore presente<br>nda evaporatore assente                                                                        | 0       |

Pag. 14 MANUALE D'USO E MANUTENZIONE

ECP200 EXPERT PULSE

| PARAMETRI | SIGNIFICATO                                                                                                    | VALORI                                                                                                    | DEFAULT |
|-----------|----------------------------------------------------------------------------------------------------|----------------------------------------------------------------------------------------------------|---------|
| d1        | <b>Tipo di sbrinamento</b> , ad inversione di ciclo (a gas caldo) o a resistenza.                                                                                                    | 2 = a resistenza, termostatato<br>1 = a gas caldo<br>0 = a resistenza                                                                                                    | 0       |
| dPo       | Sbrinamento all'avvio                                                                                                    | 0 = disabilitato<br>1 = sbrinamento all'avvio (se possibile)                                                                                                    | 0       |
| dSE       | Sbrinamenti intelligenti                                                                                                    | 0 = disabilitati<br>1 = abilitati                                                                                                    | 0       |
| dSt       | Setpoint sbrinam. intelligenti (se dSE=1)<br>Il conteggio del tempo fra gli sbrinamenti è<br>incrementato solo se il compressore è acceso<br>e la temperatura dell'evaporatore è minore di<br>dSt.                                                                                            | -30 ÷ 30 °C                                                                                                    | 1 °C    |
| dFd       | Visualizzazione a display durante lo<br>sbrinamento                                                                                                    | <ul> <li>0 = temperatura ambiente corrente</li> <li>1 = temperatura ambiente all'inizio dello<br/>sbrinamento</li> <li>2 = "DEF"</li> </ul>                                                        | 1       |
| Ad        | <b>Indirizzo di rete</b> per collegamento al sistema di supervisione TeleNET o Modbus.                                                                                                    | 0 ÷ 31 (con SEr=0)<br>1 ÷ 247 (con SEr=1)                                                                                                    | 0       |
| SEr       | Protocollo di comunicazione su RS-485                                                                                                    | 0 = Protocollo TeleNET<br>1 = Protocollo Modbus-RTU                                                                                                    | 0       |
| Bdr       | Modbus baudrate                                                                                                    | 0 = 300 baud         3 = 2400 baud         6 = 14400 baud           1 = 600 baud         4 = 4800 baud         7 = 19200 baud           2 = 1200 baud         5 = 9600 baud         8 = 38400 baud | 5       |
| Prt       | Modbus bit di parità                                                                                                    | 0 = nessuna parità<br>1 = parità pari (even)<br>2 = parità dispari (odd)                                                                                                    | 0       |
| Ald       | <b>Tempo di ritardo segnalazione e<br/>visualizzazione allarme</b> di minima o<br>massima temperatura                                                                                                    | 1 ÷ 240 min                                                                                                    | 120 min |
| C1        | Tempo minimo tra lo spegnimento e la successiva <b>accensione del compressore</b> .                                                                                                    | 0 ÷ 15 min                                                                                                    | 0 min   |
| CA1       | Correzione valore sonda ambiente                                                                                                    | -10,0 ÷ +10,0 °C                                                                                                    | 0,0 °C  |
| CE1       | Tempo di funzionamento ON compressore<br>caso di sonda ambiente guasta (funzioname<br>di emergenza).<br>Con CE1=0 il funzionamento di emergenza<br>presenza di errore E0 rimane disabilitato,<br>compressore rimane spento e vengono inibiti<br>sbrinamenti per conservare il freddo residuo. | in<br>nto<br>0 ÷ 240 minuti<br>in<br>il 0 = disabilitato<br>gli                                                                                                    | 0 min   |
| CE2       | Tempo di funzionamento OFF compressore caso di sonda ambiente guasta.                                                                                                    | in 5 ÷ 240 minuti                                                                                                    | 5 min   |
| doC       | Tempo di guardia compressore per<br>microporta.All'apertura del microporta le ventole<br>dell'evaporatore si spengono e il compressore<br>continuerà ancora a funzionare per il tempo<br>doC e poi si spegnerà.                                                                               | 0 ÷ 5 minuti                                                                                                    | 0 min   |

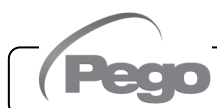

| PARAMETRI | SIGNIFICATO                                                                                                    |                                                                                                    | VALORI                             | DEFAULT |
|-----------|----------------------------------------------------------------------------------------------------|----------------------------------------------------------------------------------------------------|------------------------------------|---------|
| tdo       | Tempo di reinserimento compressore<br>dopo l'apertura porta.<br>All'apertura del microporta e passato il tempo<br>tdo viene ripristinato il funzionamento normale<br>del controllo dando la segnalazione di allarme<br>di porta aperta (Ed).<br>Se il microporta è chiuso e la luce rimane<br>accesa per un tempo superiore a tdo viene<br>segnalato l'allarme luce cella (E9).<br>Con tdo=0 il parametro è disabilitato. |                                                                                                    | 0 ÷ 240 minuti<br>0 = disabilitato | 0 min   |
| Fst       | <b>TEMPERATURA blocco VENTOLE</b><br>Le ventole rimarranno ferme se il valore di<br>temperatura letto della sonda <b>evaporatore</b><br>risulterà superiore al valore di questo<br>parametro. Il blocco è disattivato con sonda<br>evaporatore disabilitata o in errore.                                                                                                    |                                                                                                    | -45 ÷ +45°C                        | +45°C   |
| Fd        | Differenziale per Fst                                                                                                    |                                                                                                    | 1 ÷ +10°C                          | 2°C     |
| LSE       | Valore minimo attribuibile al setpoir                                                                                                    | nt -45 ÷ HSE-1°C                                                                                                    |                                    | -45°C   |
| HSE       | Valore massimo attribuibile al setpo                                                                                                    | Dint LSE+1 ÷ +45°C                                                                                                    |                                    | +45°C   |
| AU1       | <b>Configurazione relè<br/>Ausiliario/Allarme</b><br>(USCITA CON CONTATTO PRIVO<br>DI TENSIONE)                                                                                                    | <ul> <li>-6 (NC) = Relè diseccitato in stand-by</li> <li>-5 (NC) = Contatto per comando resistenza carter (relè AUX chiuso con uscita compressore non attiva). Questa uscita rimane attiva anche quando il QE è in STAND-BY.</li> <li>-4 (NC) = Funzione pump down (vedi cap. 5.23)</li> <li>-3 (NC) = Relè ausiliario automatico gestito dal set di temperatura StA con differenziale 2°C</li> <li>-2 (NC) = Relè ausiliario manuale comandato dal tasto AUX</li> <li>-1 (NC) = Relè allarme</li> <li>0 = Relè disattivato</li> <li>1 (NO) = Relè ausiliario manuale comandato dal tasto AUX</li> <li>3 (NO) = Relè ausiliario manuale comandato dal tasto AUX</li> <li>3 (NO) = Relè ausiliario automatico gestito dal set di temperatura StA con differenziale 2°C</li> <li>4 (NO) = Funzione pump down (vedi cap. 5.23)</li> <li>5 (NO) = Contatto pulito chiamata unità motocondensante (relè AUX in parallelo al compressore)</li> </ul> |                                    | -1      |
| StA       | Set temperatura per relè ausiliario                                                                                                    | -45 ÷ +45°C                                                                                                    |                                    | 0       |
| nSC       | Fattore di correzione del SET du<br>funzionamento notturno<br>(risparmio energetico, con In1 o In2 = a<br>Durante il funzionamento notturno il<br>regolazione è:<br>Set regolazione= Set + nSc<br>In modalità notte il punto decimale lam                                                                                                    | <b>rante il</b><br>8 o -8)<br>I Set di<br>npeggia.                                                                                                    | -20,0 ÷ +20,0 °C                   | 0,0 °C  |

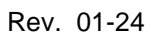

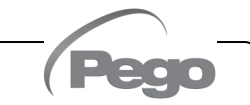

ECP200 EXPERT PULSE

| PARAMETRI | SIGNIFICATO                                                              |                                                                                                    | VALORI                                                                                                    | DEFAULT      |  |
|-----------|--------------------------------------------------------------------------|----------------------------------------------------------------------------------------------------|----------------------------------------------------------------------------------------------------|--------------|--|
| In1       | Impostazione ingresso digitale 1                                         | 8 = Ingres<br>7 = Stop<br>fronte<br>6 = Start<br>fronte<br>5 = Stand<br>remod<br>4 = Press<br>3 = Allarn<br>2 = Prote<br>1 = Micro<br>0 = disab<br>-1 = Micro<br>-2 = Prote<br>-3 = Allarn<br>-4 = Press<br>-5 = Stan<br>by ren<br>-6 = Start<br>fronte<br>-7 = Stop<br>fronte<br>-8 = Ingres | <ul> <li>8 = Ingresso notte (risparmio energetico, N.O.)</li> <li>7 = Stop sbrinamento da remoto (N.O.) (Viene preso il fronte di salita impulso)</li> <li>6 = Start sbrinamento da remoto (N.O.) (Viene preso il fronte di salita impulso)</li> <li>5 = Stand-by da remoto (N.O.) Per indicare lo stand-by remoto viene visualizzato sul display 'IN5'</li> <li>4 = Pressostato di Pump-down (N.O.)</li> <li>3 = Allarme uomo in cella (N.O.)</li> <li>2 = Protezione compressore (N.O.)</li> <li>1 = Micro porta (N.C.)</li> <li>2 = Protezione compressore (N.C.)</li> <li>-3 = Allarme uomo in cella (N.C.)</li> <li>-2 = Protezione compressore (N.C.)</li> <li>-3 = Allarme uomo in cella (N.C.)</li> <li>-5 = Stand-by da remoto (N.C.). Per indicare lo stand-by remoto viene visualizzato sul display 'IN5'</li> <li>-6 = Start sbrinamento da remoto (N.C.) (Viene preso il fronte di discesa impulso)</li> <li>-7 = Stop sbrinamento da remoto (N.C.) (Viene preso il fronte di discesa impulso)</li> <li>-8 = Ingresso notte (risparmio energetico, N.C.)</li> </ul> |              |  |
| In2       | Impostazione ingresso digitale 2                                         |                                                                                                    | - Stessa legenda valori di In1 -                                                                                                    |              |  |
| bEE       | Abilitazione buzzer                                                      | 0 = disabilitato<br>1 = abilitato                                                                                                    |                                                                                                    | 1            |  |
| P1        | <b>Password: tipo di protezione</b><br>(attivo quando PA è diverso da 0) |                                                                                                    | <ul> <li>0 = visualizza solo il set point e permette<br/>il tacito allarmi.</li> <li>1 = visualizza il set point, permette il<br/>tacito allarmi, + defrost + luce + tasto<br/>AUX + accesso menù di sola<br/>visualizzazione variabili.</li> <li>2 = blocca accesso in programmazione<br/>di 1 e 2 e 3 livello (tutte le altre<br/>funzionalità sono ammesse).</li> <li>3 = blocca accesso in programmazione<br/>di 2 e 3 livello (tutte le altre<br/>funzionalità sono ammesse).</li> <li>4 = blocca accesso in programmazione<br/>di 3 livello (tutte le altre funzionalità<br/>sono ammesse).</li> </ul>                                                                                                    | 3            |  |
| PA        | Password<br>(vedi P1 per il tipo di protezione)                          |                                                                                                    | 0999<br>0 = funzione disattivata                                                                                                    | 0            |  |
| Yr        | Impostazione anno                                                        |                                                                                                    | 099                                                                                                    |              |  |
| Мо        | Impostazione mese                                                        |                                                                                                    | 112                                                                                                    |              |  |
| dy        | Impostazione giorno                                                      |                                                                                                    | 131                                                                                                    |              |  |
| Hr        | Impostazione ora                                                         |                                                                                                    | 023                                                                                                    |              |  |
| min       | Impostazione minuti                                                      |                                                                                                    | 059                                                                                                    |              |  |
| reL       | Release software                                                         |                                                                                                    | sola lettura                                                                                                    | sola lettura |  |

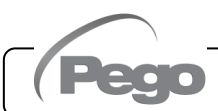

#### 5.10

5.11

#### PROGRAMMAZIONE DI 3° LIVELLO (PARAMETRI EEV)

Per accedere al terzo livello di programmazione è necessario:

- 1. Premere e mantenere premuti i tasti UP ( ^ ) e STAND-BY per più di 3 secondi.
- Quando compare il primo parametro di programmazione, il sistema automaticamente, passa in stand-by.
- Selezionare con il tasto (▲) o il tasto (▼) il parametro da modificare. Dopo aver selezionato il parametro desiderato sarà possibile:
  - Visualizzarne l'impostazione premendo il tasto SET.
- Modificarne l'impostazione mantenendo premuto il tasto SET e premendo uno dei tasti (<sup>^</sup>) o (<sup>¬</sup>).
  3. Ad impostazione ultimata dei valori di configurazione, per uscire dal menù premere
- Ad impostazione ultimata dei valori di configurazione, per uscire dal menù premere contemporaneamente e mantenerli premuti per qualche secondo i tasti (▲) e (▼) fino a quando ricompare il valore della temperatura cella.

La memorizzazione delle modifiche apportate ai parametri avverrà in maniera automatica all'uscita dal menù di configurazione.

Premere il tasto STAND-BY per abilitare il controllo elettronico.

#### ELENCO DEI PARAMETRI DI 3° LIVELLO (PARAMETRI EEV)

| PAR. | SIGNIFICATO                                                                                                    |                                                                                                    | VALORI                                                                                                    | DEFAULT |
|------|----------------------------------------------------------------------------------------------------|----------------------------------------------------------------------------------------------------|----------------------------------------------------------------------------------------------------|---------|
| ESH  | Set point Surriscaldamento.                                                                                                    |                                                                                                    | 0,1÷ +25,0 °C                                                                                                    | 6.0°C   |
| EEV  | Gestione valvola elettronica EEV<br>Con EEV=0 vengono disabilitati tutti i controlli e<br>segnalazioni relative. Vengono inoltre disabilitate ed esclu<br>relativi errori delle sonde S4 (Temperatura aspirazione) ec<br>(Pressione evaporazione).<br>Le impostazioni da 1 a 4 caricano dei valori di default r<br>variabili ECt, EPb, Etl, Etd, ELS.<br>All'uscita dalla programmazione se il valore di fi<br>selezionato è differente da quello precedenteme<br>memorizzato vengono caricati i default relativi alla selezion<br>La pressione del solo tasto Set per vedere l'attuale valor<br>EEV non carica i default. | e le<br>usi i<br>d S5<br>nelle<br>EEV<br>ente<br>ne.<br>re di                                                    | 0 = disabilitato<br>1 = Controllo EEV (default 1)<br>2 = Controllo EEV (default 2)<br>3 = Controllo EEV (default 3)<br>4 = Controllo EEV (default 4)<br>5 = Controllo EEV (default 5)                                                                                                    | 1       |
| ErE  | <b>Tipo di GAS refrigerante utilizzato.</b><br>L'impostazione di questo parametro è di fondamentale<br>importanza per il corretto funzionamento.                                                                                                    | 0 = F<br>1 = F<br>2 = F<br>3 = F<br>4 = F<br>5 = F<br>6 = F<br>7 = F<br>8 = F<br>9 = F<br>10 = F<br>11 =<br>12 = | $R404A$ $13 = R32$ $R134a$ $14 = R448A$ $R22$ $15 = R452A$ $R407A$ $16 = R600$ $R407F$ $17 = R600a$ $R407H$ $18 = R1270$ $R410A$ $19 = R1234ze(E)$ $R450A$ $20 = R23$ $R507$ $21 = R717 (NH_3)$ $R513A$ $22 = R454C$ $R744 (CO_2)$ $23 = R515B (da reL 6)$ $R449A$ $24 = R471A (da reL 6)$ $R290$ $25 = R455A (da reL 7)$ | 0       |
| ECt  | <b>Tempo di ciclo.</b> Esso rappresenta la somma dei tempi di<br>ciclo di apertura / chiusura valvola EEV. Con esso veng<br>calcolati i tempi di apertura e chiusura EEV.<br>Esempio: se la valvola EEV deve essere aperta al 3<br>avremo che:<br>Tempo di apertura valvola EEV = ECt* 30/100<br>Tempo di chiusura valvola EEV = ECt * (100-30)/100                                                                                                    | li un<br>Jono<br>30%                                                                                             | 1 ÷ 20 sec                                                                                                    | 6 sec   |
| EPb  | Banda proporzionale (guadagno) PID regolazione<br>surriscaldamento.                                                                                                    |                                                                                                    | 1 ÷ 100%                                                                                                    | 15%     |
| Etl  | Tempo integrale algoritmo PID regolazione<br>surriscaldamento                                                                                                    |                                                                                                    | 0 ÷ 500 sec                                                                                                    | 100     |

Pag. 18

MANUALE D'USO E MANUTENZIONE

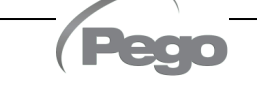

ECP200 EXPERT PULSE

| PAR. | SIGNIFICATO                                                                                                    | VALORI                                                                                                    | DEFAULT                   |
|------|----------------------------------------------------------------------------------------------------|----------------------------------------------------------------------------------------------------|---------------------------|
| Etd  | Tempo derivativo algoritmo PID regolazione surriscaldame                                                                                                    | nto 0,0 ÷ 10,0 sec                                                                                                    | 2,0                       |
| EOE  | Percentuale apertura valvola EEV in caso di errore sonde<br>S4 o S5. Questa funzione consente di continuare la<br>regolazione seppur in maniera non ottimale in caso di guasto<br>di sonde di regolazione.                                                                                                    | 0 ÷ 100%                                                                                                    | 50%                       |
| ESO  | Durante la fase di Start la valvola EEV apre alla percentuale ESO per il tempo ESt.                                                                                                    | 0 ÷ 100%                                                                                                    | 85%                       |
| ESt  | Durata della fase di Start.<br>In questa fase gli allarmi di MOP, LOP, LSH sono<br>disabilitati.                                                                                                    | 0 ÷ Edt decine di secondi                                                                                                    | 6<br>decine di<br>secondi |
| EdO  | Dopo il Defrost la valvola EEV apre alla percentuale EdO per il tempo Edt.                                                                                                    | 0 ÷ 100%                                                                                                    | 100%                      |
| Edt  | Durata della fase di apertura valvola EdO dopo il Defrost.<br>In questa fase gli allarmi di MOP, LOP, LSH sono<br>disabilitati.                                                                                                    | Est ÷ 250 decine di secondi                                                                                                    | 24<br>decine di<br>sec    |
| EHO  | <b>Percentuale massima di apertura della valvola EEV</b> : nel caso di valvola sovradimensionata, questa variabile permette di limitarne l'apertura massima alla percentuale impostata.                                                                                                    | 0 ÷ 100%                                                                                                    | 100%                      |
| EPP  | 0<br><b>Tipo di trasduttore di pressione (S5):</b><br>Imposta il tipo di trasduttore utilizzato per rilevare la 1<br>pressione di Evaporazione <b>(S5)</b> .                                                                                                    | <ul> <li>trasduttore di pressione tipo</li> <li>4-20mA collegato allo strumento.</li> <li>trasduttore di pressione tipo</li> <li>raziometrico 0-5V collegato allo strumento.</li> </ul>                                                                                     | 0                         |
| EP4  | Pressione (bar) corrispondente a 4mA o a 0V Riferito alla sonda (S5) di pressione Evaporazione.                                                                                                    | -1,0 ÷ EP2 bar                                                                                                    | 0.0                       |
| EP2  | Pressione (bar) corrispondente a 20mA o a 5V Riferito alla sonda (S5) di pressione Evaporazione.                                                                                                    | EP4 ÷ 90,0 bar                                                                                                    | 12.0                      |
| CA4  | Calibrazione trasduttore di temperatura Aspirazione (S4)                                                                                                    | -10,0 ÷ +10,0 °C                                                                                                    | 0,0                       |
| CA5  | Calibrazione trasduttore di pressione Evaporazione (S5)                                                                                                    | -10,0 ÷ +10,0 Bar                                                                                                    | 0,0                       |
| LSH  | Soglia LSH (Temperatura di basso surriscaldamento)<br>Valori troppo bassi di surriscaldamento possono provocare<br>ritorni di liquido al compressore o forti pendolazioni.<br>Al di sotto del valore LSH interviene la protezione ELS che<br>agisce aumentando la velocità del PID nel chiudere la valvola<br>per portarsi al set di surriscaldamento impostato.                                                                                                    | 0,0 ÷ Set SH °C                                                                                                    | 2,0 °C                    |
| ELS  | Protezione LSH<br>Se abilitata, quando tSH < LSH il tempo di integrazione del<br>PID viene impostato in base alla selezione da 1 a 7 di ELS.<br>L'impostazione 1 è quella che genera una chiusura più rapida.<br>All'inserzione di questa protezione inizia il conteggio SHd per<br>l'attivazione dell'allarme LSH.<br>LA PROTEZIONE LSH E' PRIORITARIA RISPETTO ALLA<br>PROTEZIONE LOP.<br>LA PROTEZIONE LSH NON VIENE ATTIVATA DURANTE<br>LA FASE START (TEMPO ESt), DURANTE LA FASE DI<br>SBRINAMENTO O POST-SBRINAMENTO (TEMPO Edt). | 0 = disabilitata la protezione LSH e<br>relativa segnalazione di allarme<br>LSH<br>1 = 5% Etl<br>2 = 10% Etl<br>3 = 15% Etl<br>4 = 20% Etl<br>5 = 25% Etl<br>6 = 30% Etl<br>7 = 35% Etl<br>8 = 50% Etl<br>9 = 100% Etl (nessuna correzione<br>ed attiva solo l'allarme LSH) | 2                         |
| SHd  | Ritardo attivazione allarme LSH:<br>I'allarme di surriscaldamento LSH viene segnalato solo dopo<br>che è rimasto attivo per il tempo SHd. In caso di allarme LSH,<br>la chiusura della valvola è comunque istantanea;<br>L'allarme è autoripristinante e rientra quando tSH ≥ LSH<br>Con allarme attivo si ha:<br>- Scritta LSH lampeggiante sul display<br>- Buzzer                                                                                                    | 0 ÷ 240 decine di secondi                                                                                                    | 30                        |

Rev. 01-24

MANUALE D'USO E MANUTENZIONE

| PAR. | SIGNIFICATO                                                                                                    | VALORI                                                                                       | DEFAULT |
|------|----------------------------------------------------------------------------------------------------|----------------------------------------------------------------------------------------------|---------|
| МОР  | Soglia MOP (Massima Temperatura satura di evaporazione<br>riferita al sensore S5)<br>Rappresenta la massima pressione di evaporazione,<br>espressa in gradi saturi, al di sopra della quale viene<br>attivata la protezione MOP (Parametro EMO). In caso di<br>MOP il controllo chiude la valvola gradualmente per<br>limitare la temperatura di evaporazione ed evitare che il<br>compressore si fermi per protezione termica.                                                                                                    | (LOP+1) ÷ +45°C                                                                              | +45°C   |
|      | Protezione MOP (attiva con tS5>MOP)<br>Con protezione MOP presente la valvola abbandona il                                                                                                    |                                                                                              |         |
| EMO  | proprio PID di controllo ed ad ogni periodo di ciclo chiude<br>della percentuale EMO partendo dalla percentuale di<br>apertura del PID abbandonato.<br>All'inserzione di questa protezione inizia il conteggio MOd<br>per l'attivazione dell'allarme MOP.                                                                                                    | 0 = disabilitata la protezione MOP<br>e relativa segnalazione di allarme<br>MOP.             | 0       |
|      | LA PROTEZIONE MOP NON VIENE ATTIVATA DURANTE<br>LA FASE START (TEMPO ESt), DURANTE LA FASE DI<br>SBRINAMENTO O POST-SBRINAMENTO (TEMPO Edt).                                                                                                    |                                                                                              |         |
| MOd  | Ritardo attivazione allarme MOP: l'allarme MOP viene<br>segnalato solo dopo che è rimasta attiva la protezione MOP<br>per il tempo MOd.<br>L'allarme è autoripristinante quando "Temp.S5" ≤ MOP<br>Con allarme attivo si ha:<br>- Scritta MOP lampeggiante sul display<br>- Buzzer                                                                                                    | 0 ÷ 240 decine di secondi                                                                    | 60      |
| LOP  | Soglia LOP (minima Temperatura satura di evaporazione<br>riferita al sensore S5)<br>Rappresenta la minima pressione di evaporazione,<br>espressa in gradi saturi, al di sotto della quale viene<br>attivata la protezione LOP. In caso di LOP il controllo apre<br>la valvola per evitare che il compressore si fermi per<br>bassa pressione (pressostato meccanico).                                                                                                    | -45°C ÷ (MOP-1)                                                                              | -45°C   |
|      | Protezione LOP (attiva con tS5 <lop)< th=""><th></th><th></th></lop)<>                                                                                                    |                                                                                              |         |
| ELO  | Con protezione LOP presente la valvola abbandona il<br>proprio PID di controllo ed ad ogni periodo di ciclo apre<br>della percentuale ELO partendo dalla percentuale di<br>apertura del PID abbandonato.<br>All'inserzione di questa protezione inizia il conteggio LOd<br>per l'attivazione dell'allarme LOP.<br>LA PROTEZIONE LSH E' PRIORITARIA RISPETTO ALLA<br>PROTEZIONE LOP.<br>LA PROTEZIONE LOP NON VIENE ATTIVATA DURANTE<br>LA FASE START (TEMPO ESt), DURANTE LA FASE DI<br>SBRINAMENTO O POST-SBRINAMENTO (TEMPO Edt). | 0 = disabilitata la protezione LOP e<br>relativa segnalazione di allarme<br>LOP.<br>0 ÷ 100% | 0       |
| LOd  | Ritardo attivazione allarme LOP: l'allarme LOP viene<br>segnalato solo dopo che è rimasta attiva la protezione LOP<br>per il tempo LOd.<br>L'allarme è autoripristinante quando"Temp.S5" ≥ LOP<br>Con allarme attivo si ha:<br>- Scritta LOP lampeggiante sul display<br>- Buzzer                                                                                                    | 0 ÷ 240 decine di secondi                                                                    | 30      |

**Nota:** tutti i tempi di calcolo degli allarmi LSH, MOP, LOP vendono resettati all'arresto della regolazione O DURANTE LA FASE START (TEMPO ESt), DURANTE LA FASE DI SBRINAMENTO O POST-SBRINAMENTO (TEMPO Edt).

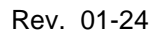

#### **ECP**200 **EXPERT PULSE**

#### CARICAMENTO IMPOSTAZIONI DI DEFAULT IN BASE AL PARAMETRO EEV 5.12

|     | EEV = 1<br>DEFAULT PEGO | EEV = 2<br>(controllo CELLA o<br>BANCO FRIGO TN<br>con compressore a<br>bordo) | EEV = 3<br>(controllo CELLA o<br>BANCO FRIGO BT<br>con compressore a<br>bordo) | EEV = 4<br>(controllo CELLA<br>o BANCO FRIGO<br>CANALIZZATI<br>TN) | EEV = 5<br>(controllo CELLA<br>o BANCO FRIGO<br>CANALIZZATI<br>BT) |
|-----|-------------------------|--------------------------------------------------------------------------------|--------------------------------------------------------------------------------|--------------------------------------------------------------------|--------------------------------------------------------------------|
| ESH | 6 °C                    | 6 °C                                                                           | 6 °C                                                                           | 11 °C                                                              | 11 °C                                                              |
| EPb | 15 %                    | 15 %                                                                           | 15 %                                                                           | 15 %                                                               | 15 %                                                               |
| Etl | 100 sec                 | 100 sec                                                                        | 100 sec                                                                        | 150 sec                                                            | 150 sec                                                            |
| Etd | 2 sec                   | 2 sec                                                                          | 2 sec                                                                          | 5 sec                                                              | 5 sec                                                              |
| LSH | 2 °C                    | 2 °C                                                                           | 2 °C                                                                           | 5 °C                                                               | 5 °C                                                               |
| ELS | 2                       | 2                                                                              | 2                                                                              | 2                                                                  | 2                                                                  |
| MOP | +45 °C                  | 5 °C                                                                           | -15 °C                                                                         | +5 °C                                                              | -15 °C                                                             |
| EMO | 0                       | 5                                                                              | 5                                                                              | 5                                                                  | 5                                                                  |
| LOP | -45 °C                  | -25 °C                                                                         | -45 °C                                                                         | 0                                                                  | 0                                                                  |
| ELO | 0                       | 15                                                                             | 15                                                                             | 0                                                                  | 0                                                                  |

#### TABELLA TEMPERATURA FLUIDI REFRIGERANTI

5.13

Nella seguente tabella sono indicati i limiti di temperatura di evaporazione (tS5, vedi cap. 5.15) in base al tipo di fluido refrigerante impostato (parametro ErE).

| Parametro<br>ErE | Codifica                | Range di<br>temperatura | Parametro<br>ErE | Codifica                | Range di<br>temperatura |
|------------------|-------------------------|-------------------------|------------------|-------------------------|-------------------------|
| 0                | R404A                   | -50 ÷ 70 °C             | 13               | R32                     | -50 ÷ 70 °C             |
| 1                | R134a                   | -50 ÷ 70 °C             | 14               | R448A                   | -50 ÷ 70 °C             |
| 2                | R22                     | -50 ÷ 70 °C             | 15               | R452A                   | -50 ÷ 70 °C             |
| 3                | R407A                   | -50 ÷ 70 °C             | 16               | R600                    | -20 ÷ 70 °C             |
| 4                | R407F                   | -50 ÷ 70 °C             | 17               | R600a                   | -30 ÷ 70 °C             |
| 5                | R407H                   | -50 ÷ 70 °C             | 18               | R1270                   | -50 ÷ 70 °C             |
| 6                | R410A                   | -50 ÷ 70 °C             | 19               | R1234ze(E)              | -30 ÷ 70 °C             |
| 7                | R450A                   | -40 ÷ 70 °C             | 20               | R23                     | -50 ÷ 25 °C             |
| 8                | R507                    | -50 ÷ 70 °C             | 21               | R717 (NH <sub>3</sub> ) | -50 ÷ 70 °C             |
| 9                | R513A                   | -45 ÷ 70 °C             | 22               | R454C                   | -50 ÷ 70 °C             |
| 10               | R744 (CO <sub>2</sub> ) | -50 ÷ 40 °C             | 23               | R515B                   | -40 ÷ 70 °C             |
| 11               | R449A                   | -50 ÷ 70 °C             | 24               | R471A                   | -50 ÷ 60 °C             |
| 12               | R290                    | -50 ÷ 70 °C             | 25               | R455A                   | -50 ÷ 70 °C             |

#### 5.14

#### MENU' RAPIDO DI VISUALIZZAZIONE (SOLA LETTURA)

Durante lo start-up dell'impianto può essere utile verificare in maniera semplice la lettura delle varie sonde o di alcuni valori per verificare od ottimizzare il processo.

Per accedere al menù rapido di visualizzazione premere e mantenere premuti i tasti DOWN (\*) e STAND-BY per più di 3 secondi. All'interno di questo menù, le frecce su o giù permettono di scorrere i diversi parametri.

La pressione del tasto Set alterna la visualizzazione del parametro con il suo valore (per facilitare la lettura, la pressione del tasto SET esegue lo switch tra parametro e valore: non è necessario mantenerlo premuto). Con valore del parametro visualizzato, la pressione dei tasti freccia su o giù porta comunque alla visualizzazione del parametro successivo o precedente all'attuale (esce quindi in automatico dalla visualizzazione del valore).

L'uscita da questo menù avviene in automatico dopo 2 minuti di inattività della console o premendo contemporaneamente i tasti freccia su ( $^{\wedge}$ ) + freccia giù ( $^{\checkmark}$ ) per qualche secondo.

#### ELENCO PARAMETRI DEL MENU' RAPIDO DI VISUALIZZAZIONE (SOLA LETTURA) 5.15

| PARAMETRI | SIGNIFICATO                                                        | VALORI             |
|-----------|--------------------------------------------------------------------|--------------------|
| tS0       | Visualizzazione sonda (S0) Temperatura Ambiente                    | (sola lettura) °C  |
| tS1       | Visualizzazione sonda (S1) Temperatura Sbrinamento                 | (sola lettura) °C  |
| tS4       | Visualizzazione sonda (S4) Temperatura Aspirazione                 | (sola lettura) °C  |
| tS5       | Visualizzazione sonda (S5) Temperatura Evaporazione                | (sola lettura) °C  |
| PS5       | Visualizzazione sonda (S5) Pressione Evaporazione                  | (sola lettura) Bar |
| tSH       | Visualizzazione temperatura di Surriscaldamento<br>tSH = tS4 – tS5 | (sola lettura) °C  |
| oEV       | Percentuale di apertura valvola EEV                                | (sola lettura) %   |

#### MODO DI FUNZIONAMENTO TERMOSTATO

5.16

#### MODALITA' CHIAMATA FREDDO

L'uscita DO1 viene attivata quando la temperatura misurata dalla sonda Ambiente raggiunge o supera il valore di SET POINT+r0 e rimane attiva fino a quando la temperatura scende sotto il SET POINT.

In questa modalità l'uscita DO1 è abbinata all'accensione dell'icona chiamata freddo.

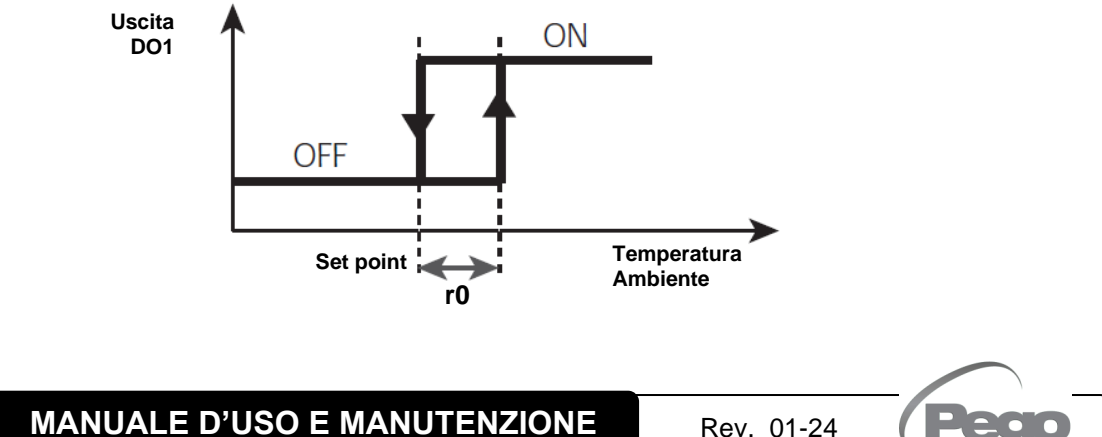

#### FUNZIONE PASSWORD

La funzione password si attiva impostando un valore diverso da 0 per il parametro PA. Vedere il parametro P1 per i diversi livelli di protezione.

La protezione si abilita automaticamente dopo circa 2 minuti di inattività sulla tastiera. Sul display appare la cifra 000. Utilizzare i tasti su/giù per modificare il numero ed il tasto SET per confermarlo.

La maschera di immissione password 000 scompare se non si agisce sulla tastiera entro 2 minuti. Se si dimentica la password utilizzare il numero universale 100.

#### FUNZIONAMENTO DI EMERGENZA IN CASO DI ERRORE E0 (SONDA AMBIENTE GUASTA)

Questa modalità di sicurezza garantisce il funzionamento del compressore anche in caso di sonda ambiente guasta (errore E0).

Con errore sonda E0 e CE1 diverso da 0, il compressore funziona in modalità pausa lavoro, con compressore ON per il tempo CE1 e OFF per il tempo CE2.

Con CE1>0, in caso di errore E0 gli sbrinamenti vengono gestiti come nella modalità normale di funzionamento.

Con CE1=0 il funzionamento di emergenza in presenza di errore E0 rimane disabilitato: il compressore rimane spento e vengono inibiti gli sbrinamenti per conservare il freddo residuo.

Eliminare il prima possibile la causa di errore E0 e riattivare la normale funzionalità del controllo per una corretta regolazione della temperatura.

#### ATTIVAZIONE MANUALE DELLO SBRINAMENTO

Per attivare lo sbrinamento è sufficiente premere il tasto DOWN per più di 3 secondi; in tal modo viene attivato il relè delle resistenze. Lo sbrinamento non viene attivato qualora non sussistano le condizioni di attivazione (temperatura impostata di fine sbrinamento (d2), inferiore alla temperatura rilevata dalla sonda dell'evaporatore).

Lo sbrinamento si concluderà al raggiungimento della temperatura di fine sbrinamento (d2) o per durata massima sbrinamento (d3) o per forzatura manuale di fine sbrinamento (tasto di fine sbrinamento o ingresso digitale).

#### FORZATURA MANUALE DI FINE SBRINAMENTO IN CORSO

Durante uno sbrinamento in corso la pressione del tasto DOWN per 3 secondi forza la fine dello sbrinamento in corso. Il fine sbrinamento manuale salta anche lo sgocciolamento.

5.18

5.17

5.19

5.20

5.21

#### SBRINAMENTO A RESISTENZE TERMOSTATATO

Impostare il parametro d1=2 per la gestione dello sbrinamento a resistenza con termine a tempo. Durante lo sbrinamento il relè defrost è attivato se la temperatura letta dalla sonda di sbrinamento è inferiore a d2. La fase di sbrinamento dura d3 minuti, indipendentemente dallo stato del relè. Ciò consente un migliore sbrinamento dell'evaporatore con un conseguente risparmio energetico.

#### 5.22

#### SBRINAMENTO A GAS CALDO

Impostare il parametro d1=1 per la gestione dello sbrinamento ad inversione del ciclo.

Per tutta la fase di sbrinamento vengono attivati il relè del compressore ed il relè dello sbrinamento (defrost).

Per la corretta gestione dell'impianto sarà a cura dell'installatore utilizzare l'uscita defrost, che deve consentire l'apertura dell'elettrovalvola di inversione di ciclo e la chiusura dell'elettrovalvola liquida.

Per gli impianti a capillare (senza valvola termostatica) è sufficiente comandare l'elettrovalvola di inversione di ciclo utilizzando il comando del relè di sbrinamento (defrost).

#### 5.23

#### VISUALIZZAZIONE TEMP. AMBIENTE DOPO UNO SBRINAMENTO

Dopo uno sbrinamento il display continua a visualizzare per 1 minuto l'ultimo valore di temperatura ambiente rilevato prima dell'inizio sbrinamento.

#### 5.24

#### FUNZIONE PUMP DOWN

Impostando il parametro  $AU1 = 4 \text{ o } -4 \text{ si attiva il funzionamento di fermata compressore in pump down. L'ingresso digitale configurato come ingresso pump-down (In1 o In2 = 4 o -4) costituisce l'ingresso pressostato di lavoro e gestisce direttamente l'uscita compressore. Il relè AUX diventa la chiamata solenoide evaporatore ed è gestito dalla chiamata freddo del termostato che aziona anche l'uscita solenoide EEV.$ 

#### 5.25

#### NUOVE FUNZIONI SOFTWARE

- **Rel. 6:** Aggiunti refrigeranti R515B e R471A
- Rel. 7: Aggiunto refrigerante R455A

Cap. 6 – Opzioni

## **CAPITOLO 6: OPZIONI**

#### SISTEMA DI MONITORAGGIO/SUPERVISIONE TELENET

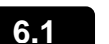

Per l'inserimento del quadro in una rete **TeleNET** attenersi allo schema sotto riportato. Fare riferimento al manuale del **TeleNET** per la configurazione dello strumento. **IMPORTANTE:** Durante la configurazione alla voce "Modulo" selezionare la voce "Strumento ECP200EEV ".

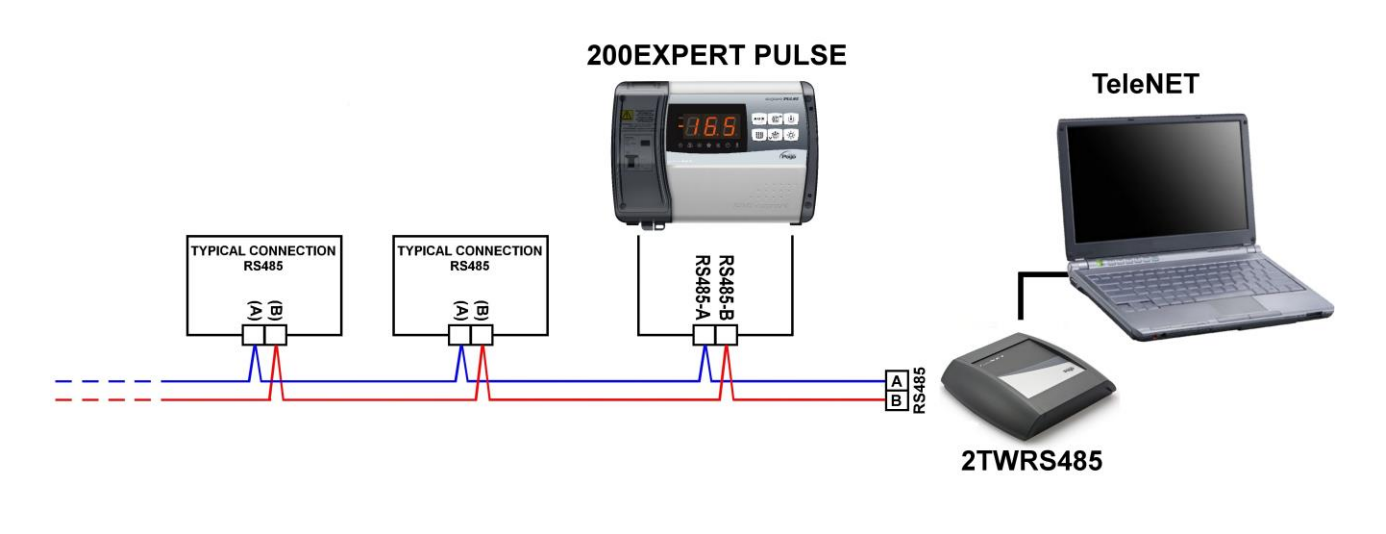

#### CONFIGURAZIONE RETE CON PROTOCOLLO MODBUS-RTU

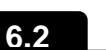

Per l'inserimento del quadro in una rete RS485 con protocollo **Modbus-RTU** attenersi allo schema sotto riportato.

Fare riferimento al manuale MODBUS-RTU\_ECP200EEV (disponibile sul nostro sito internet) per le specifiche del protocollo di comunicazione MODBUS-RTU.

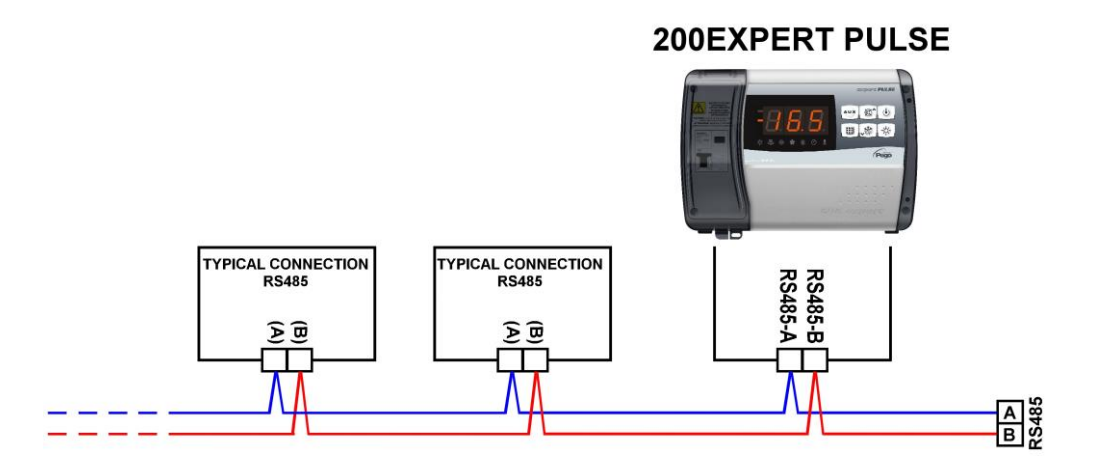

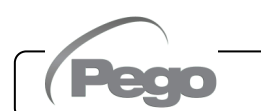

ECP200 EXPERT PULSE

Cap. 7 – Diagnostica

## **CAPITOLO 7: DIAGNOSTICA**

#### 7.1

#### DIAGNOSTICA

Il controllore **ECP200 EXPERT EEV** in caso di eventuali anomalie avvisa l'operatore attraverso dei codici di allarme visualizzati dal display ed un segnale acustico emesso da un buzzer (se presente).

L'allarme sonoro è tacitabile per mezzo della pressione del tasto UP (il codice di errore rimane) e viene riattivato con la pressione del tasto SET.

Nel caso in cui si verificasse una condizione d'allarme, sul display sarà visualizzato uno dei seguenti messaggi:

| CODICE<br>ALLARME | POSSIBILE CAUSA                                                                                                    | OPERAZIONE DA ESEGUIRE                                                                                                    |
|-------------------|----------------------------------------------------------------------------------------------------|----------------------------------------------------------------------------------------------------|
| E0                | Anomalia funzionale della sonda ambiente (S0)                                                                                                    | <ul> <li>Verificare lo stato della sond<br/>ambiente.</li> <li>Se il problema persiste sostituire l<br/>sonda.</li> </ul>                                                                               |
| E1                | Anomalia funzionale della sonda di sbrinamento (S1).<br>In questo caso eventuali sbrinamenti avranno durata pari al<br>tempo d3.                                                                                | <ul> <li>Verificare lo stato della sonda o sbrinamento.</li> <li>Se il problema persiste sostituire l sonda.</li> </ul>                                                                                 |
| E4                | Anomalia funzionale della sonda di temperatura Aspirazione (S4).                                                                                                    | • Verificare lo stato della sonda o aspirazione.                                                                                                    |
| E5                | Anomalia funzionale della sonda di Pressione Evaporazione (S5).                                                                                                    | <ul> <li>Verificare lo stato della sonda o<br/>pressione evaporazione.</li> </ul>                                                                                                    |
| EE                | Allarme eeprom<br>È stato rilevato un errore nella memoria EEPROM.<br>(Le uscite sono tutte disattivate tranne quelle di allarme se<br>configurata).                                                            | <ul> <li>Spegnere e riaccendere il quadr<br/>elettrico.</li> </ul>                                                                                                    |
| E6                | Allarme di batteria scarica: il controllo funzionerà per<br>almeno altri 20 giorni, successivamente qualora venga a<br>mancare l'alimentazione al quadro verrà persa l'impostazione<br>oraria.                  | <ul> <li>Sostituire la batteria CR2032<br/>presente sulla scheda.</li> </ul>                                                                                                    |
| E8                | Allarme presenza persona in cella.<br>È stato premuto il pulsante allarme persona all'interno della cella per segnalare una situazione di pericolo                                                              | <ul> <li>Ripristinare il pulsante di allarm<br/>persona in cella.</li> </ul>                                                                                                    |
| E9                | Allarme luce cella. All'accensione della luce col tasto, passato il tempo tdo si attiva l'allarme E9. Se viene tacitato e non viene spenta la luce, alla nuova scadenza del tempo tdo, l'allarme si ripresenta. | Spegnere la luce.                                                                                                    |
| Ec                | Inserimento protezione del compressore (es. Protezione termica o pressostato di max.).<br>Le uscite sono tutte disattivate tranne quella di allarme, se presente.                                               | <ul> <li>Verificare lo stato del compressore.</li> <li>Verificare l'assorbimento de compressore.</li> <li>Se il problema persiste contattare servizio d'assistenza tecnica.</li> </ul>                  |
| Ed                | Allarme porta aperta.<br>All'apertura del microporta e passato il tempo tdo viene<br>ripristinato il funzionamento normale del controllo dando la<br>segnalazione di allarme di porta aperta (Ed).              | <ul> <li>Verificare la chiusura della porta.</li> <li>Verificare i collegamenti elettrici de<br/>micro-porta.</li> <li>Se il problema persiste contattare<br/>servizio d'assistenza tecnica.</li> </ul> |

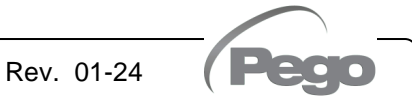

#### Cap. 7 – Diagnostica

#### ECP200 EXPERT PULSE

| EL  | Allarme di temperatura minima.<br>Lampeggio della scritta EL alternato alla temperatura<br>(Vedi parametro A1)  | <ul> <li>Verificare lo stato del compressore.</li> <li>La sonda non rileva correttamente la temperatura oppure il comando di arresto/marcia del compressore non funziona.</li> </ul>             |
|-----|----------------------------------------------------------------------------------------------------|----------------------------------------------------------------------------------------------------|
| ЕН  | Allarme di temperatura massima.<br>Lampeggio della scritta EH alternato alla temperatura<br>(Vedi parametro A2) | <ul> <li>Verificare lo stato del compressore.</li> <li>La sonda non rileva correttamente la<br/>temperatura oppure il comando di<br/>arresto/marcia del compressore non<br/>funziona.</li> </ul> |
| LSH | Allarme temperatura di basso surriscaldamento                                                                   |                                                                                                    |
| MOP | Allarme di Massima temperatura satura di evaporazione<br>riferita al sensore S4                                 |                                                                                                    |
| LOP | Allarme di minima temperatura satura di evaporazione<br>riferita al sensore S4                                  |                                                                                                    |

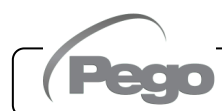

#### Allegati

## ALLEGATI

A.1

#### DICHIARAZIONE DI CONFORMITA' UE

LA PRESENTE DICHIARAZIONE DI CONFORMITA' E' RILASCIATA SOTTO LA RESPONSABILITA' ESCLUSIVA DEL FABBRICANTE:

THIS DECLARATION OF CONFORMITY IS ISSUED UNDER THE EXCLUSIVE RESPONSIBILITY OF THE MANUFACTURER:

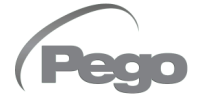

PEGO S.r.l. a socio unico - Via Piacentina 6/b, 45030 Occhiobello (RO) – Italy – Società soggetta all'attività di direzione e coordinamento di Castel S.r.l.

#### DENOMINAZIONE DEL PRODOTTO IN OGGETTO / DENOMINATION OF THE PRODUCT IN OBJECT

MOD.: ECP200 EXPERT EEV

#### IL PRODOTTO DI CUI SOPRA E' CONFORME ALLA PERTINENTE NORMATIVA DI ARMONIZZAZIONE DELL'UNIONE EUROPEA: THE PRODUCT IS IN CONFORMITY WITH THE RELEVANT EUROPEAN HARMONIZATION LEGISLATION:

2014/35/UE

2014/35/EU

2014/30/UE

2014/30/EU

Direttiva Bassa Tensione (LVD): Low voltage directive (LVD):

Direttiva EMC: Electromagnetic compatibility (EMC):

LA CONFORMITA' PRESCRITTA DALLA DIRETTIVA E' GARANTITA DALL'ADEMPIMENTO A TUTTI GLI EFFETTI DELLE SEGUENTI NORME: THE CONFORMITY REQUIRED BY THE DIRECTIVE IS GUARANTEED BY THE FUI FILL MENT TO THE

THE CONFORMITY REQUIRED BY THE DIRECTIVE IS GUARANTEED BY THE FULFILLMENT TO THE FOLLOWING STANDARDS:

Norme armonizzate: EN 60730-1:2016, EN 60730-2-9:2010, EN 61000-6–1:2007, EN 61000-6–3:2007 European standards: EN 60730-1:2016, EN 60730-2-9:2010, EN 61000-6–1:2007, EN 61000-6–3:2007

Firmato per nome e per conto di: Signed for and on behalf of:

Luogo e Data del rilascio: Place and Date of Release:

Occhiobello (RO), 01/01/2022

Pego S.r.l. Martino Villa Presidente

Pag. 28 MANUALE D'USO E MANUTENZIONE

#### Allegati

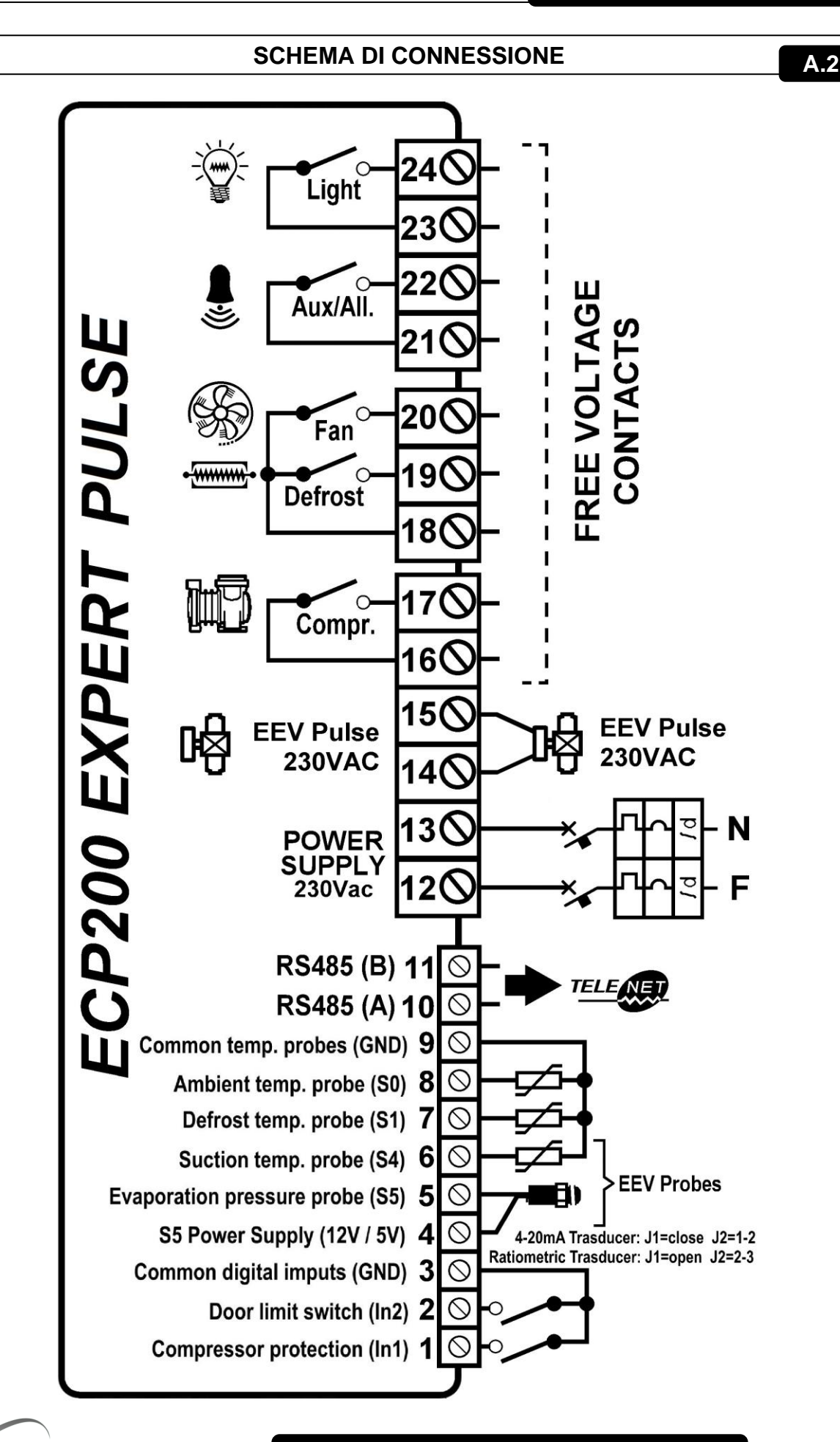

A.3

#### RICAMBI

| RICAMBI         |                           |  |
|-----------------|---------------------------|--|
| CODICE          | DESCRIZIONE               |  |
| 200SCHEEV       | Scheda di ricambio        |  |
| COPSCH          | Copri scheda              |  |
| 200200EXPEEVCAS | Cassetta di ricambio      |  |
| COP202EXP       | Kit sportello + copriviti |  |

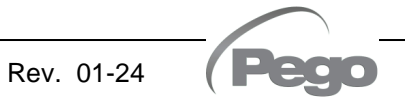

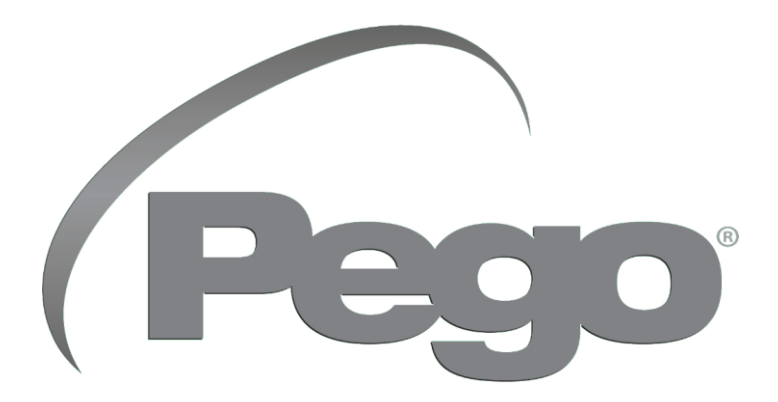

PEGO s.r.l. Via Piacentina, 6/b 45030 Occhiobello (RO) Tel. +39 0425 762906 e-mail: info@pego.it – www.pego.it

#### ASSISTENZA TECNICA Tel. +39 0425 762906 e-mail: tecnico@pego.it

Distributore:

PEGO s.r.l. si riserva il diritto di apportare modifiche a questo manuale in qualunque momento.